# <u>भारतीय मानक ब्यूरो</u> लेखा विभाग

संदर्भ : लेखा/१:१०

१५ अक्टूबर २०२०

विषयः ई-चालान-बी 2 बी, बी 2 सी और एपीआई एकीकरण

परिपत्र संख्या बीआईएस /लेखा/ परिपत्र (०७)/२०२० दिनांकित १७ अक्टूबर २०२०

आवश्यक कार्यवाही हेतु सलंगन है

हस्ता/-(एन रविशंकर ) निदेशक (लेखा) परिचालित सेवा में भा मा ब्यूरो इंट्रानेट के माध्यम से :

• सभी क्षेत्रीय कार्यालय /शाखा कार्यालय/लैब्स /एन आई टी एस के प्रमुख

प्रतिलिपि :

• आईटी एस : इंट्रानेट के माध्यम से परिचालित करने के लिए

# BUREAU OF INDIAN STANDARDS (ACCOUNTS DEPARTMENT:HQ)

Ref: Accts1:10

15<sup>th</sup> October 2020

Sub: E-invoicing-B2B, B2C and API Integration

The Circular No. BIS/HQ/Accounts/Circular(07)/2020 dated 15.10.2020 on the subject is enclosed for necessary action.

Sd/-

(N. Ravi Shankar) Director(Accounts)

Circulated through intranet to Heads of all ROs/BOs/Labs/NITS

Copy to ITSD for intranet

# **BUREAU OF INDIAN STANDARDS**

# Circular

## Sub: E-invoicing-B2B, B2C and API Integration

As informed earlier to all the ROs/BOs/NITS/Labs, E-Invoicing on B2B invoices has become mandatory w.e.f. 01<sup>st</sup> October, 2020 under the GST regime. M/s Image Infosystems Pvt Ltd has been engaged as the agency to provide the E-Invoicing software and utility for pushing the invoices to the GSTN portal and generating the IRN and QR Code enabled E-Invoice. A detailed training session was also conducted to all ROs/ BOs to make all the concerned aware of the new system.

The Govt. has issued separate guidelines for E-Invoicing on B2B Invoices and B2C Invoices. For easy understanding, the same is again detailed step-wise for your reference and necessary action.

## 1. <u>API Integration on E-Invoicing Portal:</u>

- a) The branches vide Accounts Department, HQ email dated 30<sup>th</sup> September, 2020 were requested to create API User credentials password on <u>https://einvoice1.gst.gov.in/</u> website. Detailed steps to create the API ID are given in our email dated 30.09.2020(11:18 A.M.)
- b) Once the credentials are generated, it is requested to share the same with Accounts Department, HQ. The API user ID password is required to be mapped with the manakonline portals in respect of the Product Certification, Jewellers and AHC income being received through the online portals. Unless the API ID and passwords are shared by ROs/BOs, E-Invoices in respect of their branch cannot be generated using the manakonline portal.
- c) Majority of the ROs/BOs have created their API user ID password. Those who are yet to share the User ID Password, are requested to immediately create the User ID password and share it with Accounts Department at HQ failing which the **Heads of the concerned ROs/BOs** will remain liable for any statutory lapses arising thereon.
- 2. <u>B2B Invoices (Cases which include the GST number of both BIS and the customers)</u>
- a) Such invoices need to go to the GSTN portals. With respect to the invoices generated through the Manakonline & Hallmarking portals, the same will be

taken up separately by Accounts Department at HQ on receipt of above mentioned API Integration Credentials from the ROs/BOs.

- b) Regarding receipts and invoices issued at the branch level and recorded into Tally, an E-Invoicing utility has been procured and sent to all the branches alongwith detailed steps (Step1 to Step9) to download the same vide Accounts Department email dated 30<sup>th</sup> September 2020. The installation manual and job card for generating the E-Invoice through the utility has also been provided to the ROs/ BOs and the same is again enclosed as Annexure-1 and Annexure-2.
- c) Some of the branches have successfully installed the utility and have started generating E-Invoices at their end while some of the branches are still facing issues in installation and generation of E-Invoices through the utility.
- d) In order to cater to the difficulties being faced by the ROs/ BOs, **Video Tutorials** on using the utility and generating the E-Invoice has been prepared in collaboration with the agency. The tutorials can be downloaded using the following steps-
  - Go to http://www.eccs.in
  - Click on "Downloads" Button at top.
  - Click on "Others" section "Download" button [Almost last in the page]
  - Put the file name as "IISPL\_ExpressTXR\_E-Invoicing\_Demo\_Video\_V0.mp4" and then click on "OK" and download the file. File Estimated Size: 549 MB
- e) The ROs/BOs are requested to follow the procedure given above and immediately start generating the E-Invoices at their end using the utility. It is also advised to send a confirmatory email to Accounts Department, HQ regarding successful installation and generation of E-Invoices through the utility. In case the problem persists, you may please contact Mr Sreejith from the vendor side. If the issue still remains unresolvable, concerned branches may contact Ms Neha Singhal, AD (Accounts) or Sh N Ravishankar, Director (Accounts).

# 3. <u>B2C Invoices (Cases which include the GST number of BIS and does not include GST Number of licencees)</u>

- a) Such invoices need not go to the GST website. However, they must bear a QR Code which is to be generated at the RO/ BO level for their respective B2C invoices. With respect to the B2C invoices generated through the online portals, the same is being taken up separately by Accounts Department at HQ on receipt of API Integration Credentials from the ROs/BOs.
- b) Regarding B2C receipts and invoices issued at the branch level and recorded into Tally, another **utility for enabling QR Code** has been procured from M/s Image Infosystems Pvt Ltd. The same is enclosed alongwith this email as Annexure-3 with detailed steps of installation and using the utility. The

installation manual and job card for generating the E-Invoice through the utility is also enclosed for your ready reference as **Annexure-4**.

- c) The ROs/BOs/Labs/NITS are requested to follow the procedure given above and immediately start generating the QR code on the B2C invoices generated at their level using the utility. It is also advised to send a confirmatory email to Accounts Department, HQ regarding successful installation and generation of QR Code on the B2C Invoices through the utility.
- d) In case any RO/ BO faces any issues, they may contact Mr Sreejith from the vendor side. If the issue still remains unresolvable, concerned branches may contact Ms Neha Singhal, AD (Accounts) or Shri N Ravishankar, Director (Accounts).

This issues with the approval of DDGF.

Sd/-(N. Ravi Shankar) Director(Accounts)

Our Ref: Accts1:10 Dated : 15.10.2020

Circulated through BIS Intranet to Heads of al ROs/BOs/Labs/NITS

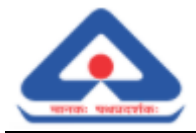

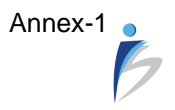

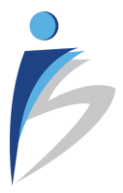

# E-Invoice Offline Utility

# INSTALLATION MANUAL

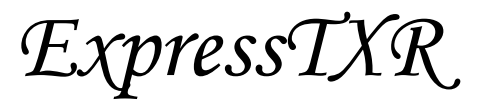

Version 1.0.U

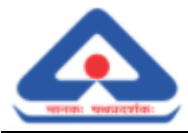

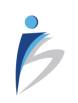

#### **Document Information**

| Project Name: | BIS - E-Invoice Installation Manual |                        |            |
|---------------|-------------------------------------|------------------------|------------|
| Prepared By:  | Saurav Bisht                        | Document Version No:   | V0         |
| Title:        | Mr.                                 | Document Version Date: | 20-09-2020 |
| Reviewed By:  | Sreejith A.S                        | Review Date            |            |

### **Distribution List**

| From         | Date | Phone/Fax/Email                  |
|--------------|------|----------------------------------|
| Sreejith A.S |      | sreejith.as@imageinfosystems.com |

| То                      | Action*         | Due Date | Phone/Fax/Email/ Address               |
|-------------------------|-----------------|----------|----------------------------------------|
| Anand Natarajan         | Inform          |          | anand@imageinfosystems.com             |
| Khushbu Singhania       | Inform          |          | khushbu.singhania@imageinfosystems.com |
| BIS Accounts Department | Action Required |          | acct@bis.gov.in                        |

\* Action Types: Approve, Review, Inform, File, Action Required, Attend Meeting, Other (please specify)

## Version History

| Ver. No | Ver. Date  | Revised By | Description       | Filename                                                   |
|---------|------------|------------|-------------------|------------------------------------------------------------|
| V0      | 20-09-2020 | SB         | Original Template | IISPL_BIS_E-Invoice_Offline_Utility_Installation_Manual_V0 |

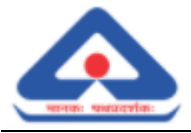

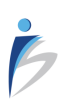

#### **Proprietary Notice**

This document belongs to:

IMAGE INFOSYSTEMS PRIVATE LIMITED B-38, First Floor Kalkaji New Delhi - 110 019 India Tel: +91 11-40536653 Email: <u>info@imageinfosystems.com</u>

All rights reserved. No part of this work/ document or any of its contents, may be reproduced, stored, adopted, transmitted or translated into any language without prior written permission of Image InfoSystems Private Limited.

Due care has been taken to make information available here to be as accurate as possible. However, Image InfoSystems makes no representation or warranties with respect to the content thereof and shall not be held responsible for such omissions whatsoever. Image InfoSystems reserves the right to modify, alter or otherwise change in any manner whatsoever with no obligation to notify any person of such changes.

This document contains forward-looking statements regarding platforms and features supported by various products/ solution described. General availability, price, ordering information, final functions, terms and conditions etc will be provided when actual products are announced. All company names or product names are trademarks or registered trademarks of their respective owners.

All software/ toolkits depicted in this document are the exclusive property of Image InfoSystems. The act of service delivery or any such installation to meet stated objectives by Image Info shall not grant ownership, license, and usage rights to any organization for any of the software/ utilities.

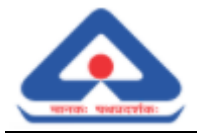

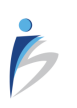

Chapter 1

# Contents

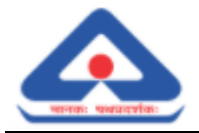

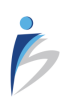

# TABLE OF CONTENTS

| Contents                                             | 4   |
|------------------------------------------------------|-----|
| Executive Summary                                    | 6   |
| Installation Process                                 | 8   |
| 1. Prerequisites and Initial Configuration           | . 9 |
| 2. Downloading steps for Offline Utility exe file    | . 9 |
| 3. ExpressTXR E-Invoice Offline Utility Installation | . 9 |

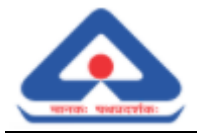

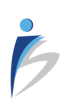

Chapter 2

# **Executive Summary**

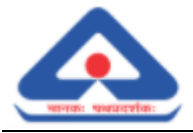

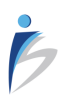

## **Executive Summary**

ExpressTXR - E-Invoicing solution, ensures simplified processing of B2B invoices in the prescribed formats to comply with the regulatory requirements and streamline Invoice processing, improving business efficiency and reduce costs.

This document covers Installation Manual for E-Invoice offline utility. The structure of this document is divided into 3 chapters numbered from Chapter 1 to Chapter 3.

The first chapter is the contents page for easy navigation to the contents.

The second chapter explains details of the coverage of all the chapters.

The third chapter details the Installation process.

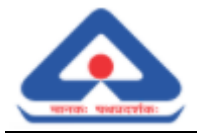

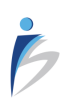

Chapter 3

# **Installation Process**

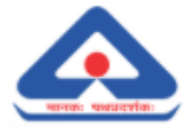

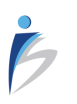

# 1. Prerequisites and Initial Configuration

Following are the systems configuration and details required to install the utility -

- 1. OS: Windows 7 or above
- 2. RAM: 2GB or above
- 3. HDD: Minimum 5GB or above
- 4. URL White Listing: Sandbox and production
  - Sandbox
    - http://103.26.99.222:8389/ExpressEInvoice\_GSP\_APIH\_V1.03\_ei/eivital/v1.03/auth
    - http://103.26.99.222:8389/ExpressEInvoice\_GSP\_APIH\_V1.03\_ei/eicore/v1.03/Invoice
    - http://103.26.99.222:8389/ExpressEInvoice\_GSP\_APIH\_V1.03\_ei/eicore/v1.03/Invoice /Cancel
    - Production
      - Production URL will be shared once UAT is completed
- 5. Downloaded exe file ("ExpressTXR\_E\_Invoice\_V1\_0\_U.exe")

### 2. Downloading steps for Offline Utility exe file.

- 1. Goto <u>http://www.eccs.in/</u>
- 2. Click on Downloads
- 3. Click on other section download
- 4. Put the name "ExpressTXR\_E\_Invoice\_V1\_0\_U.exe" and download.

### 3. ExpressTXR E-Invoice Offline Utility Installation

Following are the steps for installation of the offline utility by Image InfoSystems team.

Step 1 : Double click on the 'ExpressTXR\_E\_Invoice\_V1\_0\_U'.

| 🕼 ExpressTXR_E_Invoice_V1_0_U | 18-09-2020 04:06 | Application | 2,40,947 KB |
|-------------------------------|------------------|-------------|-------------|
| 1 <sup>1116</sup> D . D .     | 40.00.000.00.04  |             | 4.175       |

Step 2 : Enter the License key.

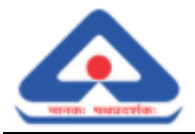

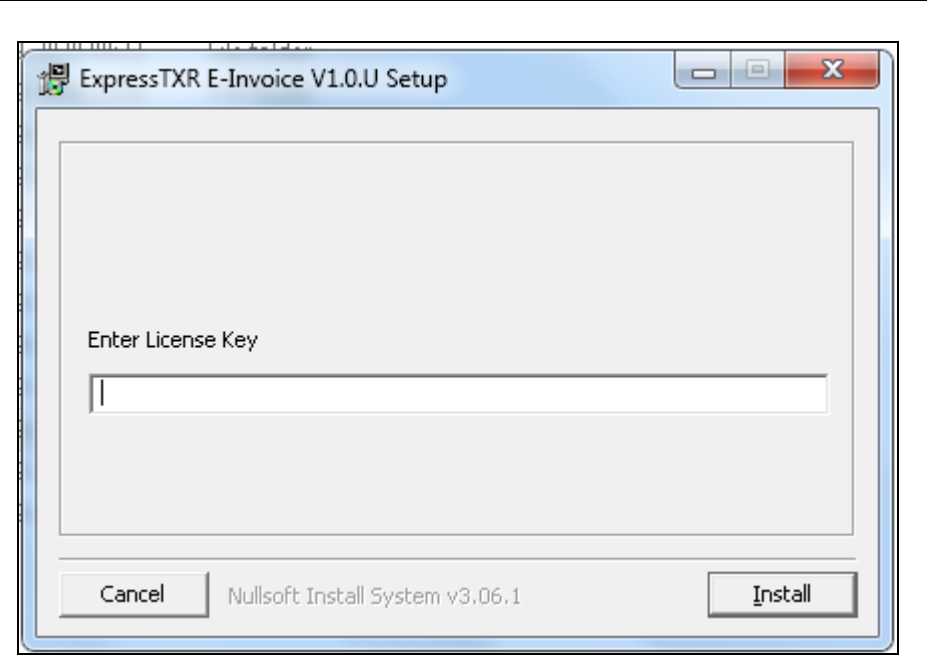

Click on "Install" button.

NOTE: Licence key is the registered GSTIN for production, For sandbox testing use the shared GSTIN.

Step 3 : Installing Setup process shall initiate.

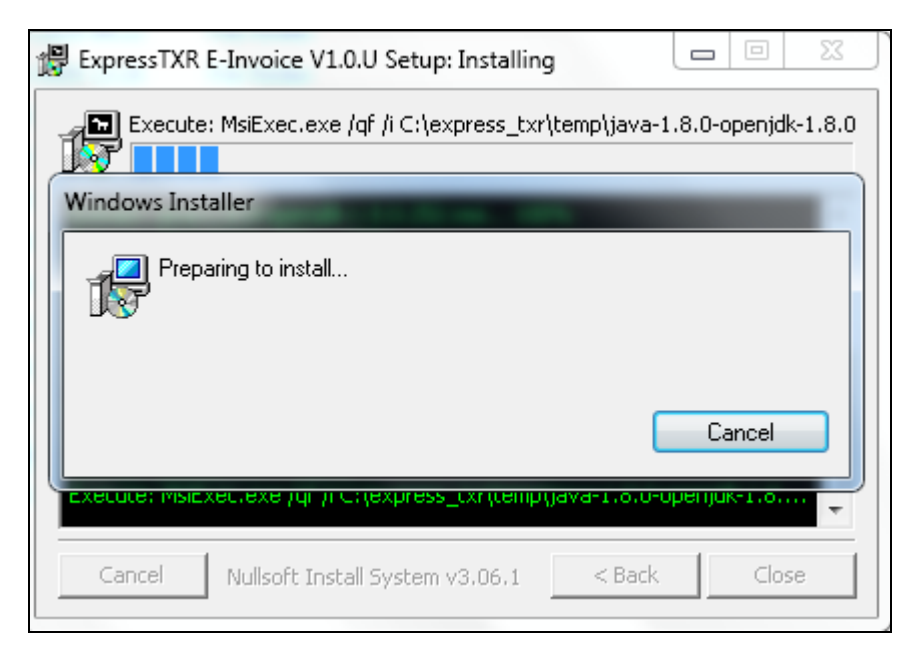

Step 4

Next Java installation setup wizard shall appear.

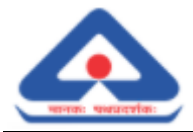

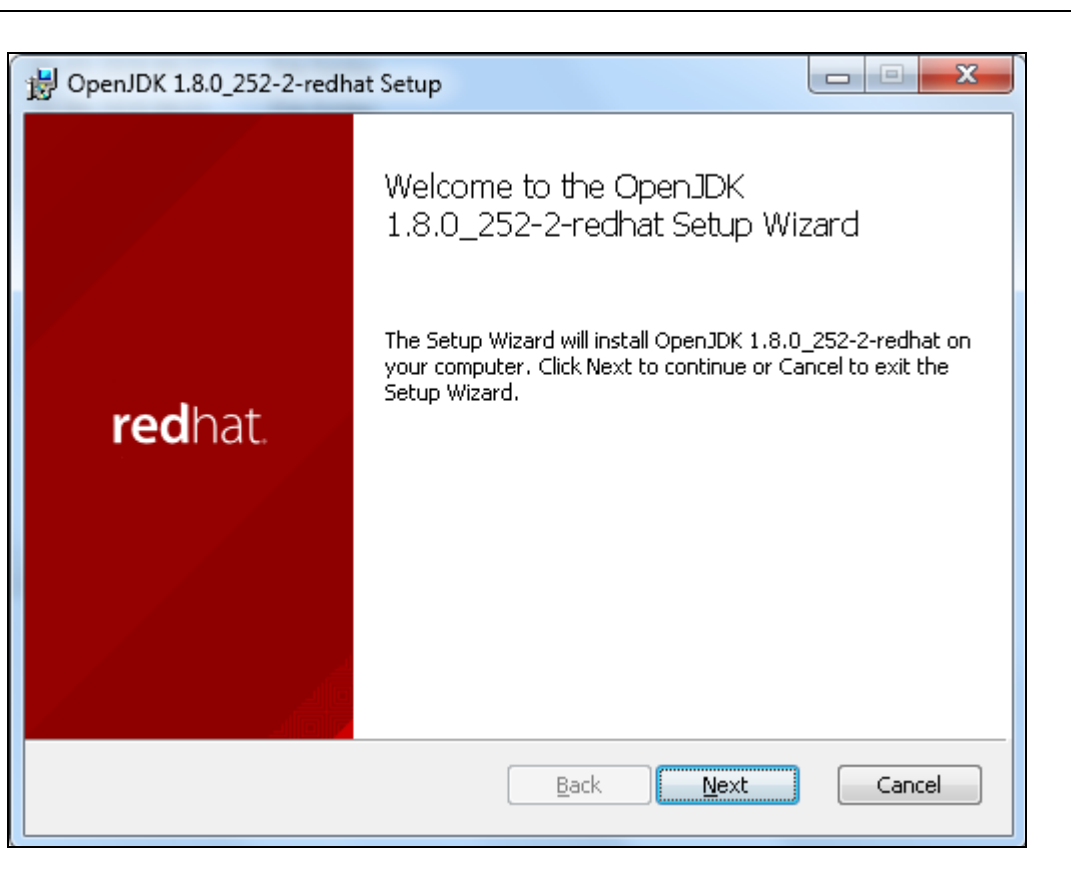

Click on "Next" button.

### Step 5 : Accept the terms in the license agreement

| B OpenJDK 1.8.0_252-2-redhat Setup                                                                                     |
|----------------------------------------------------------------------------------------------------|
| End-User License Agreement                                                                                             |
| Please read the following license agreement carefully                                                                  |
|                                                                                                    |
| The GNU General Public License (GPL)                                                                                   |
| Version 2, June 1991                                                                                                   |
| Copyright (C) 1989, 1991 Free Software Foundation, Inc.<br>59 Temple Place, Suite 330, Boston, MA 02111-1307 USA       |
| Everyone is permitted to copy and distribute verbatim copies of this license document, but changing it is not allowed. |
| Preamble                                                                                                    |
| The licenses for most software are designed to take away your freedom 🝷                                                |
| I accept the terms in the License Agreement                                                                            |
| Print Back Next Cancel                                                                                                 |

Step 6 : After accepting the license terms, click on "Next" button.

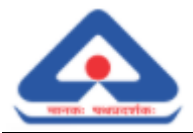

| B OpenJDK 1.8.0_252-2-redhat Setup                                                                                                    | x          |
|----------------------------------------------------------------------------------------------------|------------|
| End-User License Agreement<br>Please read the following license agreement carefully                                                                                                    | ٩          |
| The GNU General Public License (GPL)<br>Version 2, June 1991                                                                                                    | <b>^</b>   |
| Copyright (C) 1989, 1991 Free Software Foundation, Inc.<br>59 Temple Place, Suite 330, Boston, MA 02111-1307 USA<br>Everyone is permitted to copy and distribute verbatim copies of this |            |
| license<br>document, but changing it is not allowed.<br>Preamble                                                                                                    |            |
| The licenses for most software are designed to take away your freedom                                                                                                    | n <b>▼</b> |
| Print Back Next Ca                                                                                                    | ncel       |

Step 7 : A Custom Setup wizard shall appear. Click on OpenJDK Runtime.

| B OpenJDK 1.8.0_252-2-redhat Setup                                                  |                                                                                                    |
|-------------------------------------------------------------------------------------|----------------------------------------------------------------------------------------------------|
| <b>Custom Setup</b><br>Select the way you want features to be installed.            | •                                                                                                    |
| Click the icons in the tree below to change the wa                                  | y features will be installed.                                                                                                    |
| OpenJDK Runtime       Y       OpenJFX Runtime       Web Start       Update Notifier | OpenJDK 8 runtime files.                                                                                                    |
|                                                                                     | This feature requires 110MB on<br>your hard drive. It has 4 of 7<br>subfeatures selected. The<br>subfeatures require 91MB on your<br>hard drive. |
| Location: C:\Program<br>Files\RedHat\java-1.8.0-openjd                              | k-1.8.0.252-2\ Browse                                                                                                    |
| Reset Disk Usage                                                                    | Back Next Cancel                                                                                                    |

Step 8 : Click on first option 'Will be installed on local hard drive'

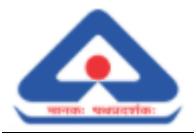

| DenJDK 1.8.0_252-2-redhat Setup                                                                                                    |
|----------------------------------------------------------------------------------------------------|
| Custom Setup     Select the way you want features to be installed.                                                                                                    |
| Click the icons in the tree below to change the way features will be installed.                                                                                                    |
| OpenJDK Runtime       OpenJDK 8 runtime files.         Will be installed on local hard drive         Entire feature will be installed on local hard drive         This feature requires 110MB on your hard drive. It has 4 of 7 subfeatures selected. The subfeatures require 91MB on your hard drive. |
| Location: C:\Program<br>Files\RedHat\java-1.8.0-openjdk-1.8.0.252-2\ Browse                                                                                                    |
| Reset Disk Usage Back Next Cancel                                                                                                    |

Step 9 : Click on '+' icon corresponding to 'OpenJDC Runtime' menu to open JDC Runtime files.

| B OpenJDK 1.8.0_252-2-redhat Setup                                                                                                    |                                                                                                    |
|----------------------------------------------------------------------------------------------------|----------------------------------------------------------------------------------------------------|
| <b>Custom Setup</b><br>Select the way you want features to be installed.                                                                                        | 4                                                                                                    |
| Click the icons in the tree below to change the wa                                                                                                    | y features will be installed.                                                                                                    |
| OpenJDK Runtime Development Kit Windows Registry Windows Registry (display="block") PATH Variable JAVA_HOME Variable X • BCHAT_JAVA_HOM JAR Files Association • | OpenJDK 8 runtime files.<br>This feature requires 110MB on<br>your hard drive. It has 4 of 7<br>subfeatures selected. The<br>subfeatures require 91MB on your<br>hard drive. |
| Location: C:\Program<br>Files\RedHat\java-1.8.0-openjo                                                                                                    | k-1.8.0.252-2\ Browse                                                                                                    |
| Reset Disk Usage                                                                                                    | Back Next Cancel                                                                                                    |

Step 10 : Click on 'JAVA\_Home Variable' and select the first option 'Will be installed on local hard drive' to set the JAVA\_HOME system environment variable.

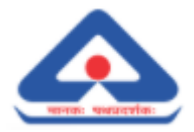

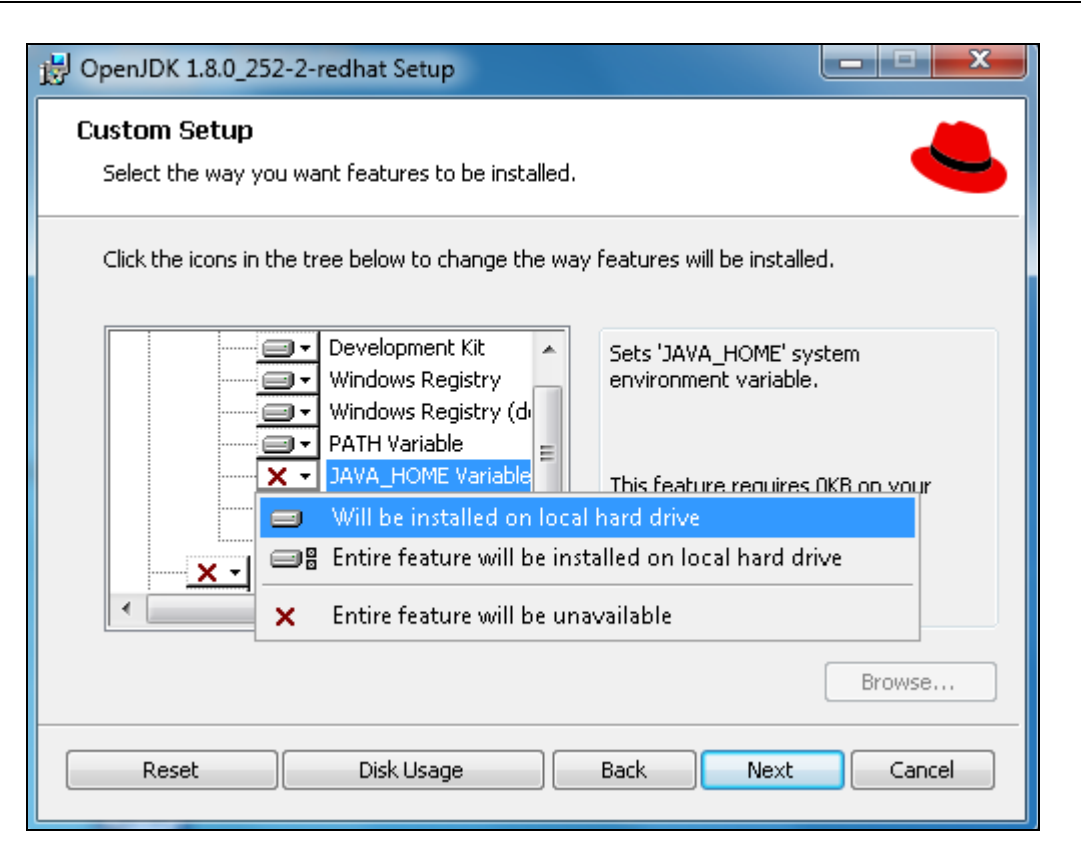

Step 11 : Click on 'REDHET\_JAVE\_HOME' and select the first option 'Will be installed on local hard drive' to set the REDHET\_JAVA\_HOME system environment variable.

| DoenJDK 1.8.0_252-2-redhat Setup                                                                                                    | ×         |
|----------------------------------------------------------------------------------------------------|-----------|
| Custom Setup<br>Select the way you want features to be installed.                                                                                              |           |
| Click the icons in the tree below to change the way features will be installed.                                                                                |           |
| Development Kit     Development Kit     Windows Registry     Windows Registry (d     PATH Variable     JAVA_HOME Variable     This feature requires 0KB on you | :em<br>Ir |
| Will be installed on local bard drive                                                                                                    |           |
| Entire feature will be installed on local hard drive                                                                                                    |           |
| Entire feature will be unavailable Brows                                                                                                    | e         |
| Reset Disk Usage Back Next Ca                                                                                                    | ncel      |

Step 12 : Click on 'JAR Files Association' and select the first option 'Will be installed on local hard drive' to allow run JAR files.

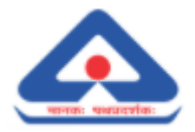

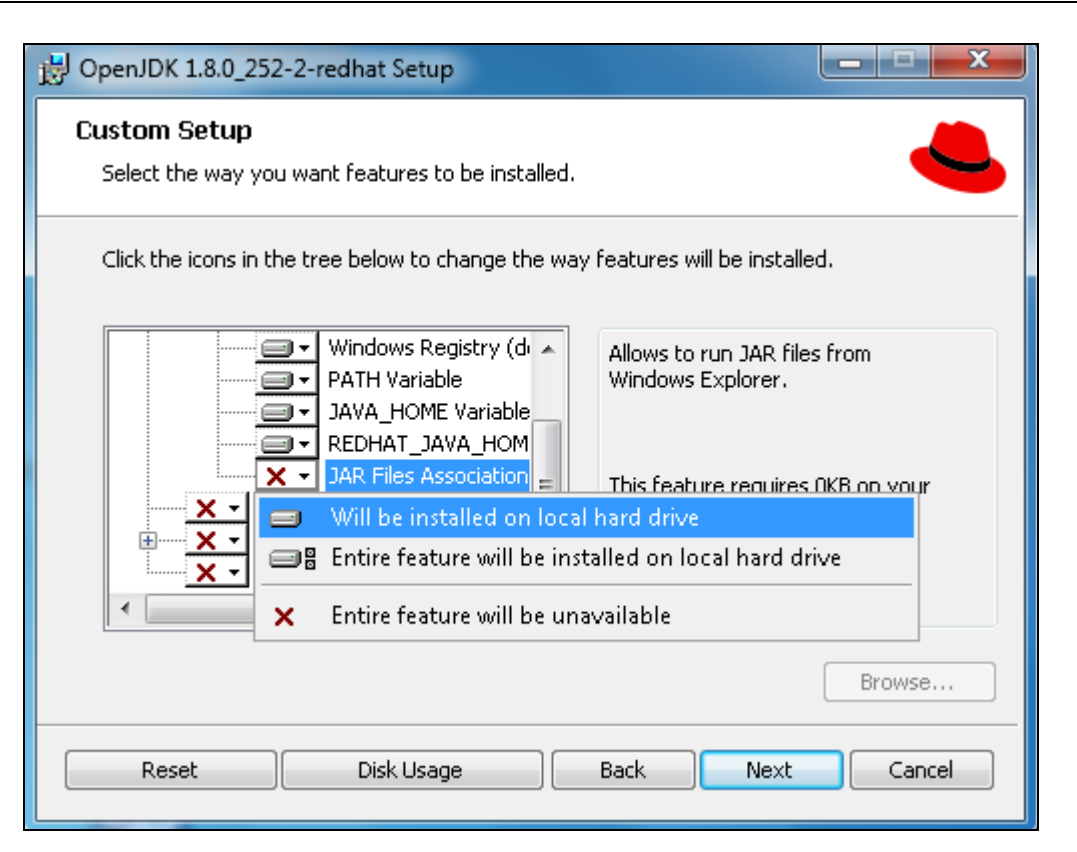

Step 13 : Click on 'OpenJFX Runtime' menu and select the first option 'Will be installed on local hard drive' to install OpenJFX and Webkit runtime files.

| B OpenJDK 1.8.0_252                | 2-2-redhat Setup                                                                                                    |                                                                                                    |
|------------------------------------|----------------------------------------------------------------------------------------------------|----------------------------------------------------------------------------------------------------|
| Custom Setup<br>Select the way you | u want features to be installed.                                                                                                    | 4                                                                                                    |
| Click the icons in th              | ne tree below to change the way                                                                                                    | features will be installed.                                                                              |
|                                    | <ul> <li>Windows Registry (d)</li> <li>PATH Variable</li> <li>JAVA_HOME Variable</li> <li>REDHAT_JAVA_HOM</li> <li>JAR Files Association</li> </ul> | OpenJFX and WebKit runtime files.<br>This feature is NOT SUPPORTED.<br>This feature requires 0KB on your |
|                                    | oenJFX Runtime<br>/ill be installed on local hard di                                                                                                | hard drive.<br>rive                                                                                      |
|                                    | ntire feature will be installed or                                                                                                    | n local hard drive                                                                                       |
| × Er                               | ntire feature will be unavailable                                                                                                    | 2                                                                                                    |
|                                    |                                                                                                    | Browse                                                                                                   |
| Reset                              | Disk Usage                                                                                                    | Back Next Cancel                                                                                         |

Step 14 : Click on '+' icon corresponding to 'Web Start' menu to open web start files.

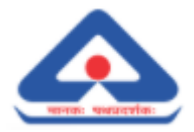

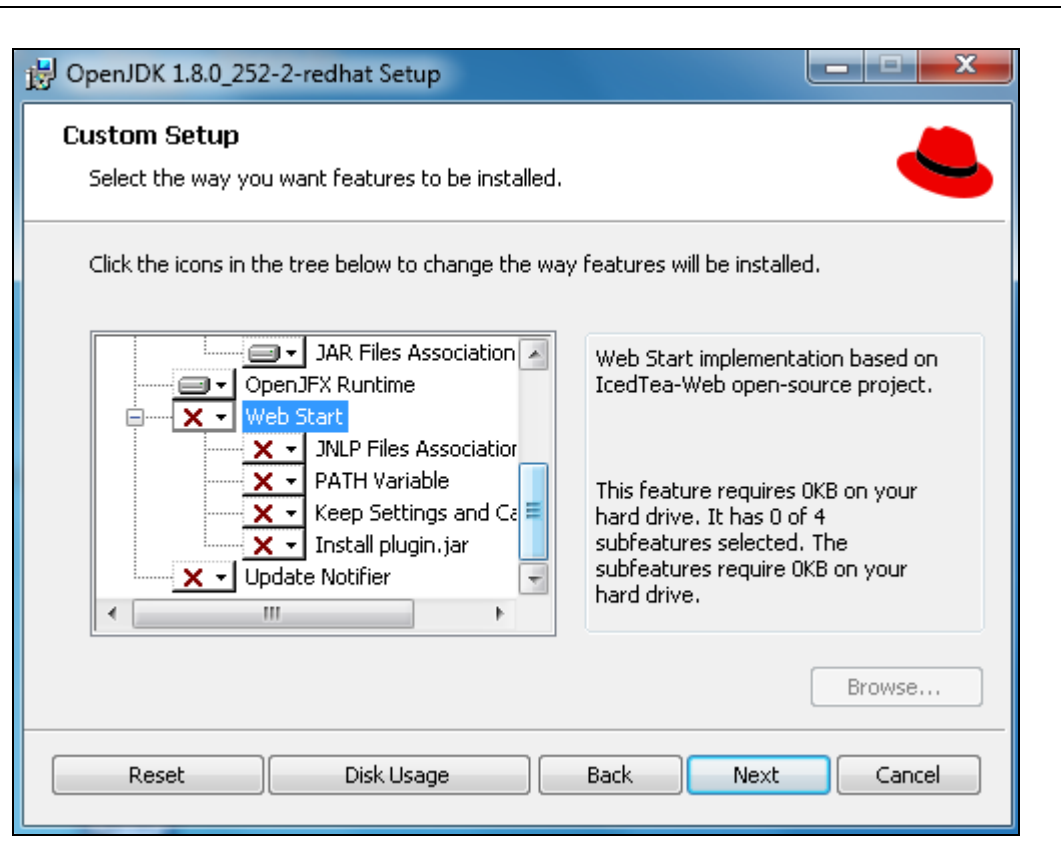

Step 15 : Click on 'JNLP Files Association' and select first option 'Will be installed on local hard drive' to allow to run JNLP files.

| B OpenJDK 1.8.0_252-2-redhat Setup                                                                                                  |                                 |
|----------------------------------------------------------------------------------------------------|---------------------------------|
| <b>Custom Setup</b><br>Select the way you want features to be installed.                                                            |                                 |
| Click the icons in the tree below to change the way features will be insta                                                          | lled.                           |
| JAR Files Association       ▲         Allows to run JNLP f         OpenJFX Runtime         Web Start         JNLP Files Association | iles and 'jnlp://'<br>wsers and |
| <ul> <li>Will be installed on local hard drive</li> <li>Entire feature will be installed on local hard on</li> </ul>                | ır<br>drive                     |
| Entire feature will be unavailable                                                                                                  |                                 |
|                                                                                                    | Browse                          |
| Reset Disk Usage Back Next                                                                                                    | Cancel                          |

Step 16 : Click on 'Path Variable' and select first option 'Will be installed on local hard drive' to set the PATH system environment variable.

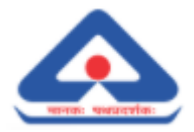

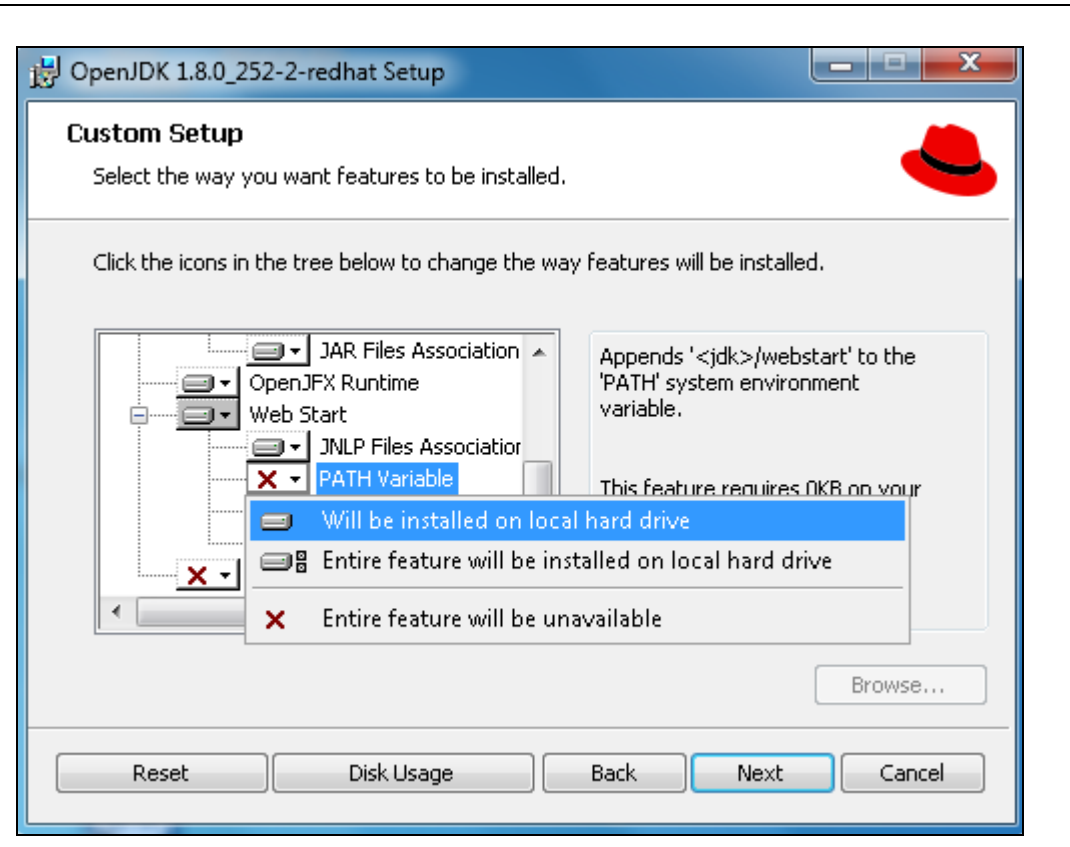

Step 17 : Click on 'Keep Settings and Cache' and select first option 'Will be installed on local hard drive'.

| B OpenJDK 1.8.0_252-2-redhat Setup                                                                                                    | ×                                                                                                    |
|----------------------------------------------------------------------------------------------------|----------------------------------------------------------------------------------------------------|
| <b>Custom Setup</b><br>Select the way you want features to be installed.                                                                         |                                                                                                    |
| Click the icons in the tree below to change the way features will                                                                                | be installed.                                                                                                    |
| → JAR Files Association ▲ Keeps Web<br>→ OpenJFX Runtime<br>→ Web Start<br>→ JNLP Files Association<br>→ PATH Variable<br>→ Keep Settings and Ca | Start settings and cache<br>on update. WARNING:<br>u242, please copy<br>anually before updating<br>e requires OKB on your |
| 🚽 🤍 Will be installed on local hard drive                                                                                                    |                                                                                                    |
|                                                                                                    | al hard drive                                                                                                    |
| × Entire feature will be unavailable                                                                                                    |                                                                                                    |
|                                                                                                    | Browse                                                                                                    |
| Reset Disk Usage Back                                                                                                    | Next Cancel                                                                                                    |

Step 18 : Click on 'Install plugin.jar' and select first option 'Will be installed on local hard drive' to install plugin.jar files.

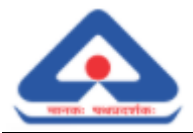

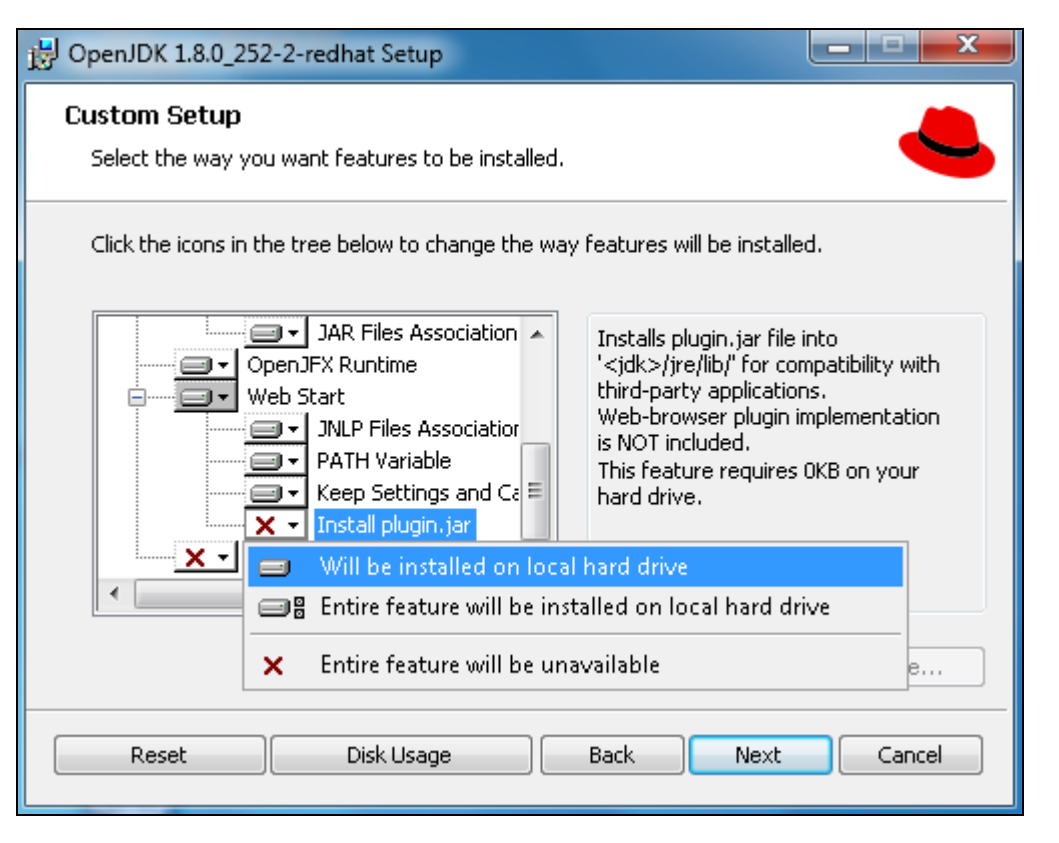

Click on "Next" button.

Step 19 : View the Change java destination folder screen.

| B OpenJDK 1.8.              | 0_252-2-redhat Setup                              |   | ×        |
|-----------------------------|---------------------------------------------------|---|----------|
| Change dest<br>Browse to th | tination folder<br>ne destination folder          |   |          |
| Look in:                    | 🚔 java-1.8.0-openjdk-1.8.0.252-2 🗸                | £ | <b>e</b> |
|                             |                                                   |   |          |
|                             |                                                   |   |          |
| Ealder a see                |                                                   |   |          |
| C:\Program                  | :<br>Files\RedHat\java-1.8.0-openjdk-1.8.0.252-2\ |   |          |
|                             | ОК                                                |   | Cancel   |

Step 20 : Change the java destination folder to 'C:\java-1.8.0-openjdk-1.8.0.252\'

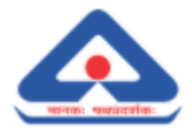

| 🛃 OpenJDK 1.8.0             | 0_252-2-redhat Setup                            |     | ×        |
|-----------------------------|-------------------------------------------------|-----|----------|
| Change dest<br>Browse to th | t <b>ination folder</b><br>e destination folder |     |          |
| Look in:                    | 🚔 java-1.8.0-openjdk-1.8.0.252-2                | - E | <b>e</b> |
| Eolder name:                |                                                 |     |          |
|                             | .u-open)ak=1,8.u.252(                           | ОК  | Cancel   |

Click on "OK" button to continue.

Step 21 : View the changed java location in C drive.

| B OpenJDK 1.8.0_252-2-redhat Setup                                                                                                    |                                                                                                    |
|----------------------------------------------------------------------------------------------------|----------------------------------------------------------------------------------------------------|
| <b>Custom Setup</b><br>Select the way you want features to be installed.                                                                                                | 4                                                                                                    |
| Click the icons in the tree below to change the way                                                                                                    | / features will be installed.                                                                                                    |
| OpenJDK Runtime     Development Kit     Windows Registry     Windows Registry (d     PATH Variable     JAVA_HOME Variable     REDHAT_JAVA_HOM     JAR Files Association | OpenJDK 8 runtime files.<br>This feature requires 110MB on<br>your hard drive. It has 7 of 7<br>subfeatures selected. The<br>subfeatures require 91MB on your<br>hard drive. |
| Location: C:\java-1.8.0-openjdk-1.8.0.25                                                                                                    | 2) Browse                                                                                                    |
| Reset Disk Usage                                                                                                    | Back Next Cancel                                                                                                    |

Click on "Next" button to continue.

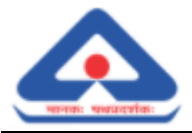

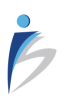

Step 22 : Click on "Install" button to begin the installation.

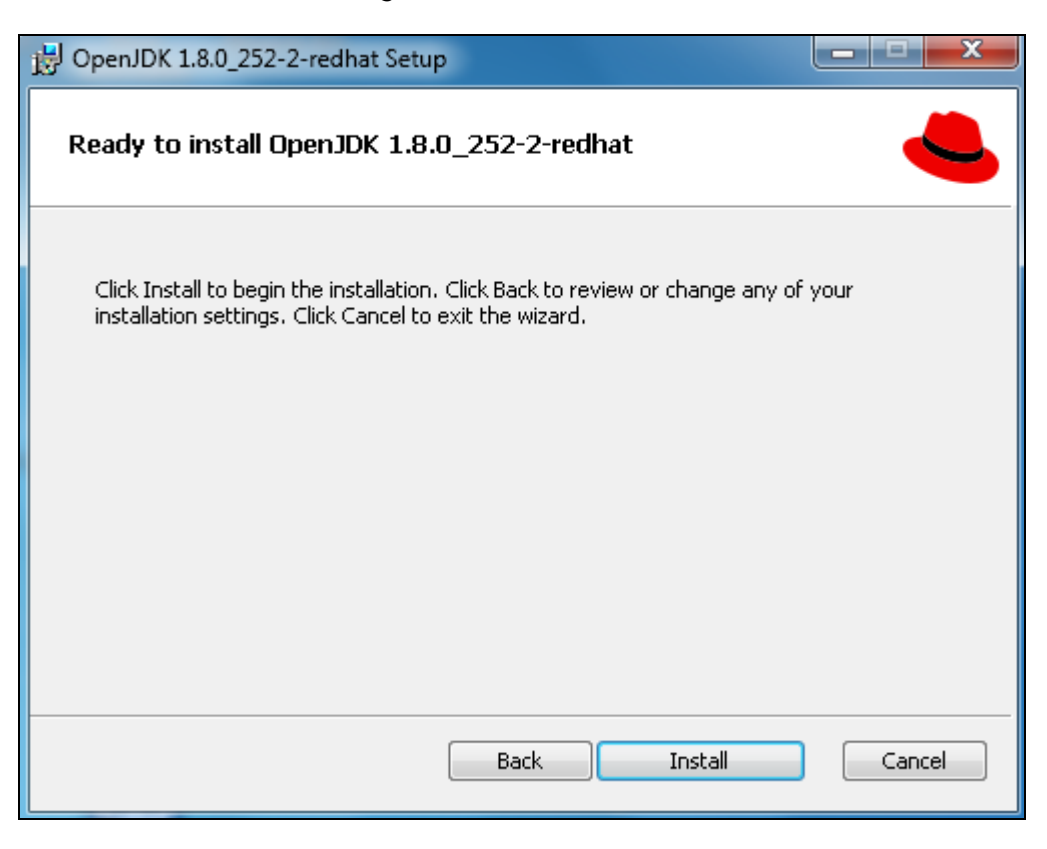

Step 23 : Installation process shall be initiated.

| B OpenJDK 1.8.0_252-2-redhat Setup                                      |        |
|-------------------------------------------------------------------------|--------|
| Installing OpenJDK 1.8.0_252-2-redhat                                   |        |
| Please wait while the Setup Wizard installs OpenJDK 1.8.0_252-2-redhat. |        |
| Status:                                                                 |        |
|                                                                         |        |
|                                                                         |        |
|                                                                         |        |
|                                                                         |        |
| Back Next                                                               | Cancel |

Step 24 : Once the installation process completed click on "Finish" button.

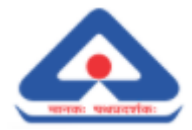

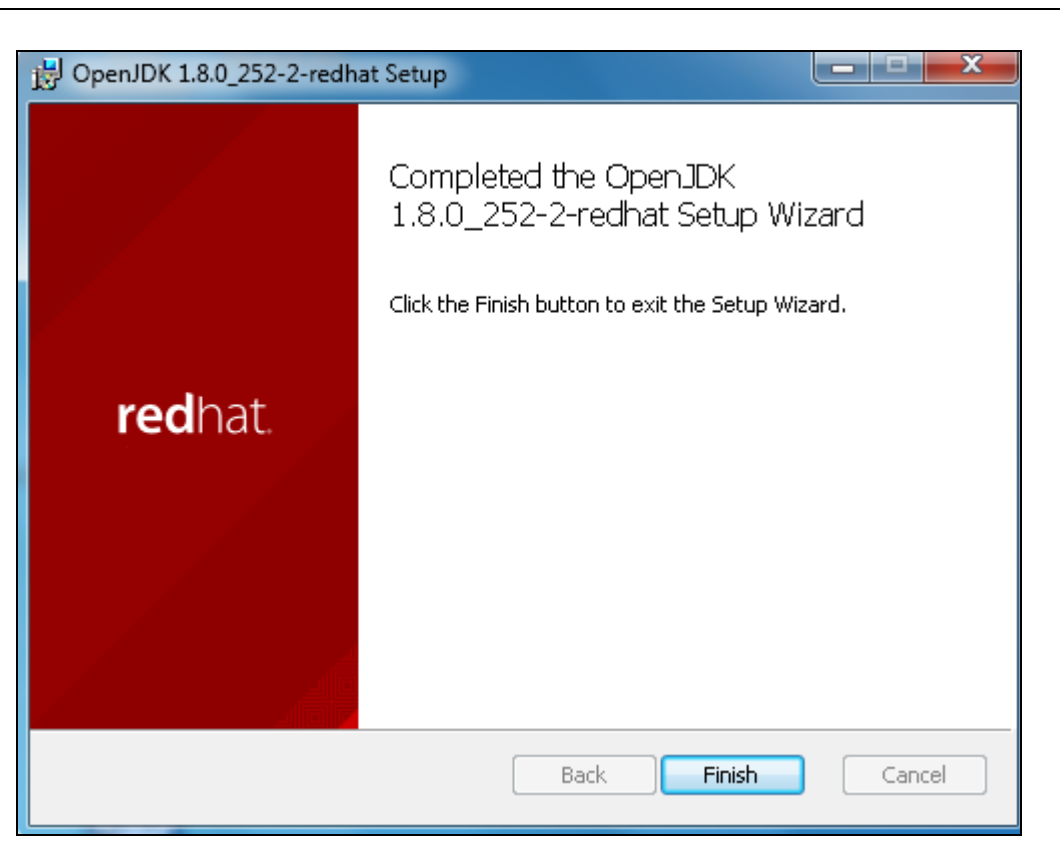

Step 25 : Next Command Prompt window shall be displayed.

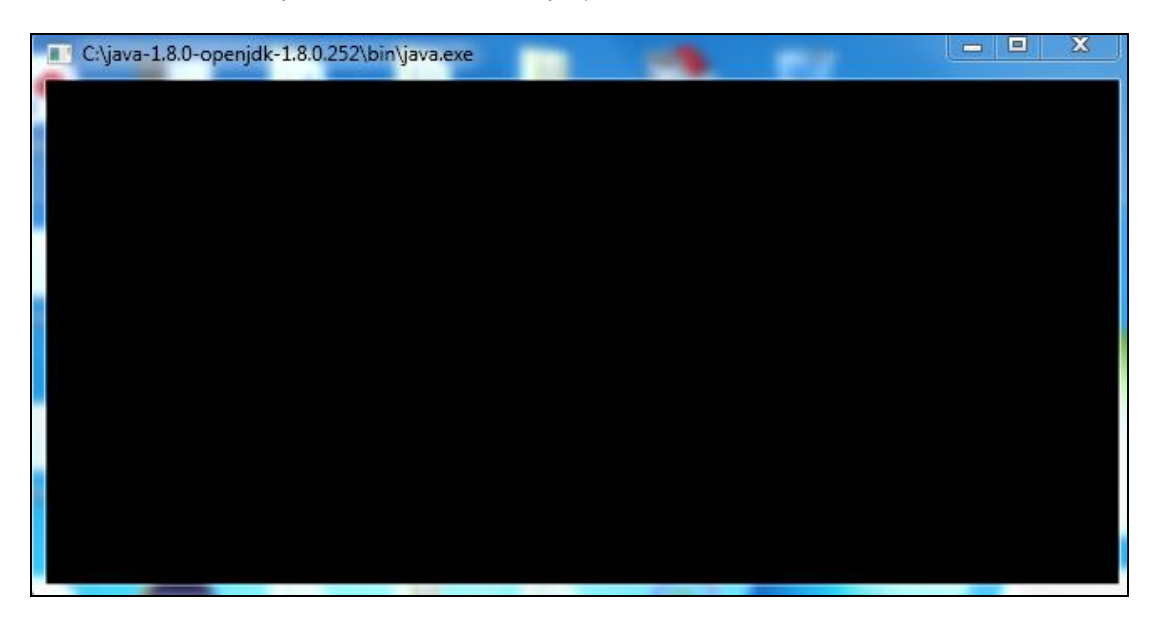

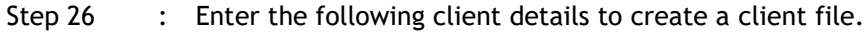

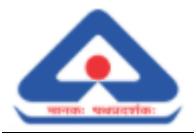

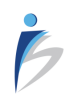

| KEY          | VALUE                                 |
|--------------|---------------------------------------|
| CLIENT_ID    |                                       |
| LIENT_SECRET |                                       |
| Beller_Gstin | 29AABCI2764F000                       |
| Seller_LgINm |                                       |
| Seller_Addr1 |                                       |
| Seller_Loc   |                                       |
| Seller_Pin   | · · · · · · · · · · · · · · · · · · · |
| Seller_Stcd  |                                       |
|              |                                       |
|              |                                       |
| Ale News .   |                                       |

Step 27 : Enter the file name.

| CLIENT_IDI7xx3482f7fda1ff4e54a61ed850d1b92a60CLIENT_SECRET528181d842f04351992e8af9b42ada18Seller_Ostin29AABCI2764F000Beller_LgINmBUREAU OF INDIAN STANDARDSSeller_Addr19 BAHADUR SHAH ZAFAR MARGSeller_LocNEW DELHISeller_Pin560064Seller_Stcd29                                                           | KEY           | VALUE                                |
|----------------------------------------------------------------------------------------------------|---------------|--------------------------------------|
| CLIENT_SECRET       528181d842f04351992e8af9b42ada18         Seller_Gstin       29AABCI2764F000         Seller_LgINm       BUREAU OF INDIAN STANDARDS         Seller_Addr1       9 BAHADUR SHAH ZAFAR MARG         Seller_Loc       NEW DELHI         Seller_Pin       560064         Seller_Stcd       29 | CLIENT_ID     | 17xx3482f7fda1ff4e54a61ed850d1b92a60 |
| Seller_Gstin       29AABCI2764F000         Seller_LgINm       BUREAU OF INDIAN STANDARDS         Seller_Addr1       9 BAHADUR SHAH ZAFAR MARG         Seller_Loc       NEW DELHI         Seller_Pin       560064         Seller_Stcd       29                                                              | CLIENT_SECRET | 528181d842f04351992e8af9b42ada18     |
| Beller_LgINm     BUREAU OF INDIAN STANDARDS       Beller_Addr1     9 BAHADUR SHAH ZAFAR MARG       Beller_Loc     NEW DELHI       Seller_Pin     560064       Beller_Stcd     29                                                                                                    | Beller_Gstin  | 29AABCI2764F000                      |
| Seller_Addr1       9 BAHADUR SHAH ZAFAR MARG         Seller_Loc       NEW DELHI         Seller_Pin       560064         Seller_Stcd       29                                                                                                    | 3eller_LglNm  | BUREAU OF INDIAN STANDARDS           |
| Seller_Loc NEW DELHI<br>Seller_Pin 560064<br>Seller_Stod 29                                                                                                    | Seller_Addr1  | 9 BAHADUR SHAH ZAFAR MARG            |
| Seller_Pin 560064<br>Seller_Stcd 29                                                                                                    | Seller_Loc    | NEW DELHI                            |
| Seller_Stcd 29                                                                                                    | Seller_Pin    | 560064                               |
|                                                                                                    | Seller_Stod   | 29                                   |
|                                                                                                    |               |                                      |

Click on "Create" button.

Step 28 : 'File created' message shall be displayed.

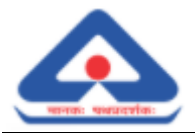

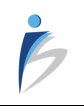

| KEY                              |    | VALUE                            |       |
|----------------------------------|----|----------------------------------|-------|
| CLIENT_ID                        |    | 17xx3482f7fda1ff4e54a61ed850d1b9 | )2a6O |
| CLIENT_SECRET                    |    | 528181d842f04351992e8af9b42ad    | a18   |
| Seller_<br>Seller_<br>Seller_sta |    | 29                               |       |
| File Name : Setting              | IS |                                  |       |

Step 29 : Click on "Exit" button.

| KEY | <br>VALUE |  |
|-----|-----------|--|
|     |           |  |
|     |           |  |
|     |           |  |
|     |           |  |
|     |           |  |
|     |           |  |
|     |           |  |

Step 30 : ExpressTXR E-Invoice V1.0.U Setup is complete.

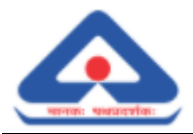

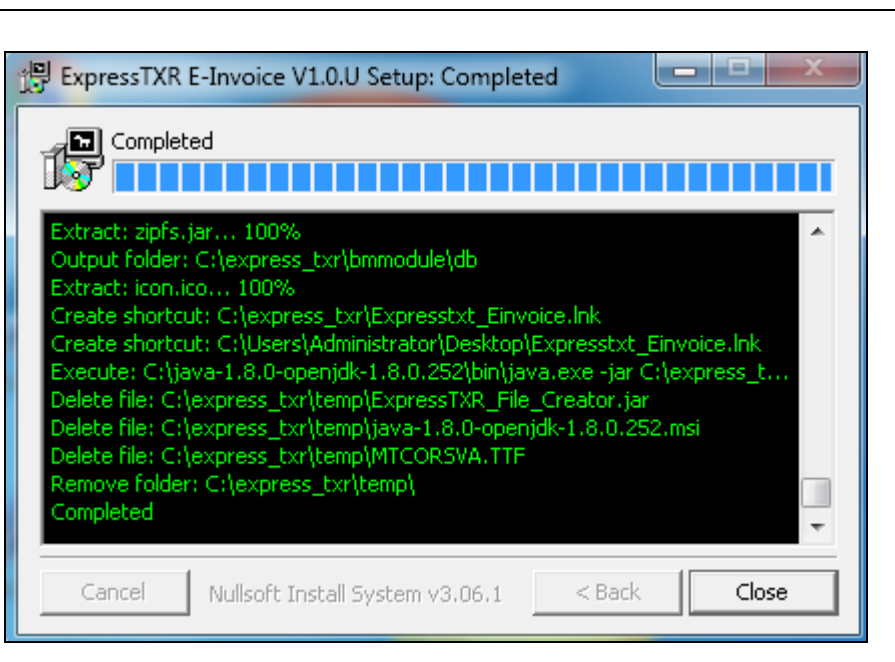

Click on "Close" button.

Step 31 : A shortcut icon for utility shall be created in desktop.

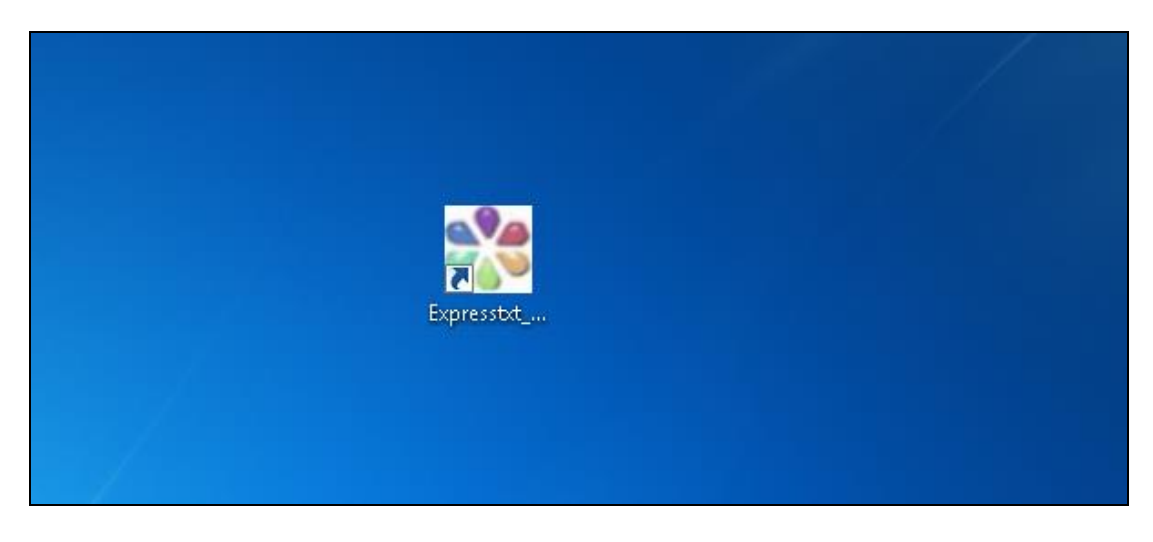

-----END OF THE DOCUMENT------

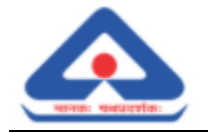

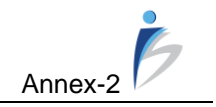

# Job Card - E-Invoicing Offline Utility

This document consists step wise process of upload invoice data on IRN portal, generate IRN and QR Code, upload & cancel IRN, search reports and create / update settings.

### 1. Upload, Generate IRN and QR Code

| Step 1 | : | Click on E-Invoice Utility Icon available on desktop.                                                                                                    |
|--------|---|----------------------------------------------------------------------------------------------------|
| step z | • | Application menu shall be displayed with following functionality.          1. Import         2. Reports         3. Update         4. Exit         V1.0.U         Import       Reports         Update       Exit |
| Step 3 | : | Click on "Import" menu icon. Following options shall be displayed as shown in below screen.                                                                                                    |
| Step 4 | : | Click on "Upload, Generate IRN, Create QR Code" option.                                                                                                    |
| Step 5 | : | Following page shall be displayed. Click on "Browse" button to browses and upload a file.                                                                                                    |

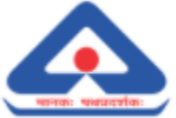

|        | _   |                                                                                                    |
|--------|-----|----------------------------------------------------------------------------------------------------|
|        |     | ExpressTXR E-invoice Import Data                                                                                                    |
|        |     | Choose File Browse Sample File Download Exit                                                                                                    |
|        |     | Click on "Comple File Download" bytten to download the comple file in (vie ( view)                                                                           |
|        |     | Click on "Sample File Download" button to download the sample file in (xis / xisx)                                                                           |
|        |     | Click on "Exit" button to exit the module.                                                                                                    |
| Step 6 | ••• | Search for the file to upload.                                                                                                    |
|        |     | ExpressTXR E-invoice Import Data                                                                                                    |
|        |     | Choose File Browse Sample File Download Exit                                                                                                    |
|        |     | Look In: Documents                                                                                                    |
|        |     |                                                                                                    |
|        |     | File <u>N</u> ame:<br>Files of <u>T</u> ype: Importable Files ▼                                                                                              |
|        |     | Import Exit                                                                                                    |
| Step 7 | :   | Select the file to upload and click on "Import" button.                                                                                                    |
|        |     | ExpressTXR E-invoice Import Data                                                                                                    |
|        |     | Choose File Browse Sample File Download Exit                                                                                                    |
|        |     |                                                                                                    |
|        |     | Look In: 📑 file 💌 💽 👔 📰                                                                                                    |
|        |     | Image: 10092020         Sample_v4_CN_101.xls           Image: New folder         Sample_v4_EXPWOP_11.ods                                                     |
|        |     | Sample_B2B_IGST_test1.xls       Sample_v4_EXPWOP_11.xls         Sample_Cancel_IRN2.xls       Sample_v4_EXPWP_test.xls         Sample_v4_B2B_CGST_priya1.xlsx |
|        |     | Sample_v4_B2B_CGST_priya2.xlsx                                                                                                    |
|        |     | File Name:     Sample_v4_EXPWP_testxls       Files of Type:     All Files                                                                                    |
|        |     |                                                                                                    |
|        |     | Import Exit                                                                                                    |

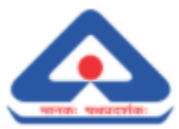

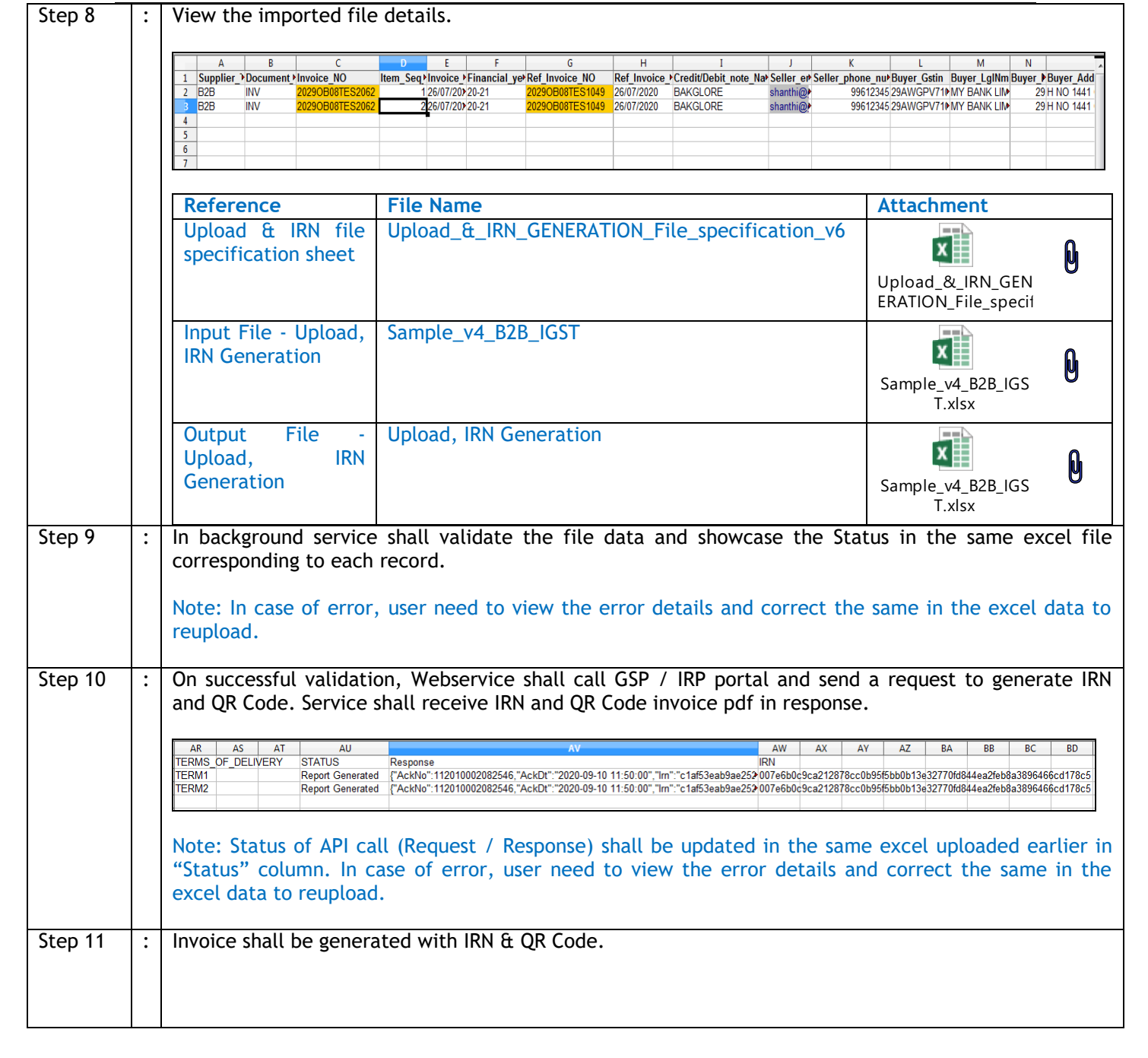

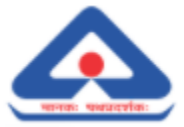

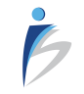

|                                                                             |                                                                        |                             | nce           |           |                   |                 |                       |          |
|-----------------------------------------------------------------------------|------------------------------------------------------------------------|-----------------------------|---------------|-----------|-------------------|-----------------|-----------------------|----------|
| BUREAU OF INDIAN ST                                                         | TANDARDS(20-21)                                                        | Invoice No                  | ES1065        |           | Dated             | 2020            |                       |          |
| 9 BAHADUR SHAH ZAFA<br>NEW DEI HI                                           | 4R MARG<br>560064                                                      | Delivery Not                | e             |           | Mode/             | Ferms (         | of Payment            |          |
| GSTIN/UIN : 29AABCI2                                                        | 764F000                                                                | DELIVERY_N                  | OTE1          |           | MODE1             |                 | ,                     |          |
| State Name: KARNATA                                                         | KA ,Code: 29                                                           | Supplier's Re<br>SUPPLIERS_ | f<br>REF1     |           | Other<br>OTHER    | Refere<br>1     | nce(s)                |          |
| Buyer<br>MY BANK LIMITED                                                    |                                                                        | Buyer's Orde<br>1           | r No          |           | Dated<br>26/07/   | 2020            |                       |          |
| BAKGLORE<br>GSTIN/UIN : 33AABCI2                                            | 623501<br>764F003                                                      | Despatch Do<br>101          | cument No     |           | Delivar<br>26/07/ | y Note<br>2020  | Date                  |          |
| State Name TAMIL NA                                                         | DU ,Code :33                                                           | Despatch Th<br>THROUGH1     | rough         |           | Destina<br>1      | ation           |                       |          |
|                                                                             |                                                                        | Terms Of De                 | livery        |           |                   |                 |                       |          |
|                                                                             |                                                                        | TERM1                       |               |           |                   |                 |                       |          |
| AckNo No : 112010001<br>Ack Date : 2020-09-08                               | 425717<br>3 09:44:00                                                   |                             |               |           |                   |                 |                       |          |
| IRN No: a30a67a                                                             | 3159e59b302820baa                                                      | bf8f0b58566e                | e1f3790427a28 | 80ed0889b | 41dc4b            | 1a              |                       |          |
| SINo Description Of Se                                                      | rvices                                                                 |                             | HSN/SAC       | Quantity  | Rate              | Per             | Amount                |          |
| 1 Description1                                                              |                                                                        |                             | 9971          |           |                   |                 |                       | 10       |
| 2 OUTPUT IGST                                                               |                                                                        |                             | 9971          |           |                   |                 |                       | 1/       |
| 3 Description1                                                              |                                                                        |                             | 9971          |           |                   |                 |                       | 10       |
| 4 OUTPUT IGST                                                               |                                                                        |                             | 9971          |           |                   |                 |                       | 1        |
| Total                                                                       |                                                                        |                             |               |           |                   |                 |                       | 236.00   |
| Amount Chargable :                                                          |                                                                        |                             |               |           |                   |                 |                       | 236.00   |
| HSN/SAC                                                                     | Taxable Value                                                          | Rate                        | Integrat      | ed Tax    | int               |                 | Total Ta              | x Amount |
| 9971                                                                        | 100                                                                    | 18                          |               | Amou      |                   | 18              |                       | 1/       |
| 9971                                                                        | 100                                                                    | ) 18                        |               |           |                   | 18              | [                     | 1        |
|                                                                             |                                                                        | \                           |               |           |                   |                 |                       |          |
| Total                                                                       | 200.00                                                                 |                             |               |           |                   | 36.00           |                       | 36.0     |
| Tax Amount :                                                                |                                                                        |                             |               |           |                   |                 |                       | 36.0     |
|                                                                             |                                                                        |                             |               |           |                   |                 |                       |          |
| Declaration<br>We declare that this invoice<br>described and that all parti | shows the actual price of<br>culars are true and correc                | the goods<br>t.             | for BUREAU (  | of Indian | STANDA            | RDS(20<br>Autho | -21)<br>vrised Signat | ory      |
| Declaration<br>We declare that this invoice<br>described and that all parti | shows the actual price of<br>culars are true and correc<br>This is a C | the goods<br>t.             | for BUREAU (  | of Indian | STANDA            | RDS(20<br>Autho | -21)<br>orised Signat | ory      |

# 2. Upload & Cancel IRN

| Step 1 | : | Click on       | "Import         | " menu         | icon.         |                           |        |       |
|--------|---|----------------|-----------------|----------------|---------------|---------------------------|--------|-------|
|        |   | Expr           | essTX           | (R E-ii        | nvoice        |                           | v1.0.U |       |
|        |   |                | 2               |                | ×             |                           |        |       |
|        |   | <u>I</u> mport | <u>R</u> eports | <u>U</u> pdate | E <u>X</u> it |                           |        | <br>- |
| Step 2 | : | Followin       | g option        | s shall b      | e displayed   | as shown in below screen. | ,      |       |

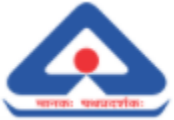

|        | _ |                                                                                           |
|--------|---|-------------------------------------------------------------------------------------------|
|        |   | ExpressTXR E-invoice v1.0.U                                                               |
|        |   | Import Reports Update EXit                                                                |
|        |   | Upload,IRN & QR code Generation                                                           |
|        |   | 1. Upload,Generate IRN,Create QR Code                                                     |
|        |   | 0. Exit                                                                                   |
| Step 3 | : | Click on "Upload & Cancel IRN" option                                                     |
| Step 4 | : | Following page shall be displayed. Click on "Browse" button to browses and upload a file. |
|        |   | ExpressTXR E-invoice Cancel IRN                                                           |
|        |   | Choose File Browse Sample File Download Exit                                              |
|        |   | Click on "Sample File Download" button to download the sample file in (xls / xlsx)        |
|        |   | Click on "Exit" button to exit the module.                                                |
| Step 5 | : | Search for the file to upload.                                                            |
|        |   | ExpressTXR E-invoice Cancel IRN                                                           |
|        |   | Choose File Browse Sample File Download Exit                                              |
|        |   |                                                                                           |
|        |   | Look In: 🗖 administrator                                                                  |
|        |   |                                                                                           |
|        |   | File <u>N</u> ame:                                                                        |
|        |   | Import Exit                                                                               |
| Step 6 | : | Select the file to upload and click on "Import" button.                                   |
|        |   |                                                                                           |

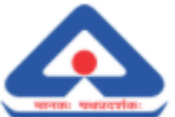

|         |   | ExpressTXR E                                                  | -invoice                       |                                |                            | Ca                                   | ancel I                 | RN                       | _                      |  |  |
|---------|---|---------------------------------------------------------------|--------------------------------|--------------------------------|----------------------------|--------------------------------------|-------------------------|--------------------------|------------------------|--|--|
|         |   | Choose File Brows                                             | e Sample File Dov              | vnload                         | Exit                       |                                      |                         |                          |                        |  |  |
|         |   |                                                               |                                |                                |                            |                                      |                         |                          |                        |  |  |
|         |   |                                                               |                                |                                | _                          | _                                    | _                       | _                        |                        |  |  |
|         |   | Look In: 📑 E-Invoice                                          |                                | -                              |                            |                                      |                         |                          |                        |  |  |
|         |   | rateIRNFinal.xlsx<br>_e-Invoice_API_Integratio                | n_Document_for_BIS_V0.pd       | Sample_Fil                     | e_Cancell<br>e_Cancell     | RN.xls<br>RN.xlsx                    |                         |                          | □ s<br>□ s             |  |  |
|         |   | V1.xls<br>cKey.zip                                            |                                | Sample_IR                      | NRequest<br>.xlsx          | -Response.t                          | xt                      |                          | ⊡ s<br>⊡ s             |  |  |
|         |   | le2.xlsx                                                      |                                | Sample_v4                      | _1.xlsx                    |                                      |                         |                          | □ s                    |  |  |
|         |   | File Name: Sample File                                        | e CanceliBN.xls                |                                |                            |                                      |                         |                          |                        |  |  |
|         |   | Files of <u>Type</u> : All Files                              |                                |                                |                            |                                      |                         | <br> ▼                   |                        |  |  |
|         |   |                                                               |                                |                                |                            |                                      | Imp                     | ort E                    | xit                    |  |  |
| Step 7  | : | View the IRN cancel re                                        | ason and remark.               |                                |                            |                                      |                         |                          |                        |  |  |
|         |   |                                                               | A                              |                                | В                          | С                                    | D                       | E                        | F                      |  |  |
|         |   | 1 IRN 2 6d018b97f71b381e76903c37f 3 4ab8381e6166d6e0f97d45b7f | b224046647df547c1c050b89df7ec6 | 680b4d212a<br>8f488437fd       | Reason<br>Others<br>Others | Remark<br>Wrong Entry<br>Wrong Entry |                         |                          |                        |  |  |
|         |   | 4 5                                                           |                                |                                |                            |                                      |                         |                          |                        |  |  |
|         |   | Reference                                                     | File Name                      |                                | 1                          |                                      | Attachr                 | nent                     |                        |  |  |
|         |   | Cancel IRN file                                               | Cancel_IRN_File_spe            | cification_Ca                  | ancel_IR                   | N_v5                                 | X                       |                          | Q                      |  |  |
|         |   |                                                               |                                |                                |                            |                                      | Cancel_II<br>ecificatio | RN_File_sp<br>n_Cancel_I | 0                      |  |  |
|         |   | Input File - IRN                                              | Sample_Cancel_IRN              |                                |                            |                                      | X                       |                          | 0                      |  |  |
|         |   | Cancer                                                        |                                |                                |                            |                                      | Sample_0                | Cancel_IRN               | U                      |  |  |
|         |   | Output File - IRN                                             | Sample_Cancel_IRN              |                                |                            |                                      |                         |                          | •                      |  |  |
|         |   | Cancel                                                        |                                |                                |                            |                                      | Sample_C                | Lancel_IRN               | U                      |  |  |
| Step 8  | : | In background service                                         | shall validate the f           | ile data and                   | showca                     | ise the sta                          | atus in th              | e same e                 | excel file             |  |  |
|         |   | corresponding to each                                         | record.                        |                                |                            |                                      |                         |                          |                        |  |  |
|         |   | Note: In case of error, reupload.                             | , user need to view tl         | he error deta                  | ails and                   | correct th                           | e same in               | the exce                 | l data to              |  |  |
| Step 9  | : | On successful validati                                        | on, Webservice shall           | call GSP /                     | IRP port                   | al and ser                           | id a reque              | est to ca                | ncel IRN.              |  |  |
|         |   | Service shall receive ca                                      | ancel status in respon         | se.                            |                            |                                      | -                       |                          |                        |  |  |
|         |   | Note: Status of API ca<br>under "Status" column               | all (Request / Respor          | ise) shall be<br>e and time sl | update<br>nall be d        | d in the s<br>lisplayed u            | ame excel<br>nder "Can  | uploade<br>cel Date'     | d earlier<br>' column. |  |  |
|         |   | in case of error, user<br>reupload.                           | r need to view the e           | error details                  | and co                     | rrect the                            | same in t               | ne excel                 | data to                |  |  |
| Step 10 | : | View the IRN cancellat                                        | ion status with cance          | l date.                        |                            |                                      |                         |                          |                        |  |  |

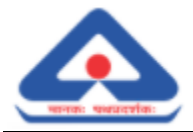

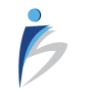

|   | Δ                                                                  | B      | C           | D | F         | F             | G       |  |
|---|--------------------------------------------------------------------|--------|-------------|---|-----------|---------------|---------|--|
|   | 1 IRN                                                              | Reason | Remark      | U | Status    | Cancel Date   | 5       |  |
|   | 2 6d018b97f71b381e76903c37fb224046647df547c1c050b89df7ec680b4d212a | Others | Wrong Entry |   | Cancelled | 2020-09-11 22 | 2:51:00 |  |
|   | 3 4ab8381e6166d6e0f97d45b7f65c45c57cd75a261f884c8193e1b58f488437fd | Others | Wrong Entry |   | Cancelled | 2020-09-11 22 | 2:51:00 |  |
|   | 4                                                                  |        |             |   |           |               |         |  |
|   | 5                                                                  |        |             |   |           |               |         |  |
|   | 0                                                                  |        |             |   |           |               |         |  |
| • |                                                                    |        |             |   |           |               |         |  |
|   | ExpressTXR E-invoice                                               |        |             | ( | Cance     | el IRN        |         |  |

## 3. Reports

| Step 1 | :  | Click on "Reports" menu icon.                                            |
|--------|----|--------------------------------------------------------------------------|
|        |    | ExpressTXR E-invoice v1.0.U                                              |
|        |    | Import Reports Update Exit                                               |
| Step 2 | :  | To search a report click on "Search Report" icon.                        |
|        |    | ExpressTXR E-invoice v1.0.U                                              |
|        |    | Import Reports Update Exit                                               |
|        |    | Reports                                                                  |
|        |    | 1.Search Report                                                          |
|        |    | 0.Exit                                                                   |
| Step 3 | :  | Enter the IRN No. and Invoice No. Click on "Search" button.              |
|        |    | ExpressTXR E-invoice Search Report                                       |
|        |    | IRN No.* : 7ed2cef3e243b7b0938ad4dd3be33986e5bc34c573165208401422cd550c9 |
|        |    | Invoice No.* : 20290B08SIND0028                                          |
|        |    | Search     Exit       File Opened.                                       |
| Step 4 | ·  | View the searched invoice                                                |
|        | 1. |                                                                          |
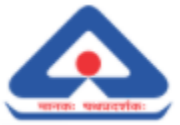

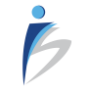

| Parter of mol                                                                         | AN STANDARDS(20-21)                       | Invoice No         |               |           | Dated        |                  |                      |             |
|---------------------------------------------------------------------------------------|-------------------------------------------|--------------------|---------------|-----------|--------------|------------------|----------------------|-------------|
| 9 BAHADUR SHAH                                                                        | ZAFAR MARG                                | 2029OB08           | TES1065       |           | 26/07/       | 2020             |                      |             |
| NEW DELHI                                                                             | 560064                                    | Delivery N         | ote           |           | Mode/        | Terms o          | of Payment           |             |
| GSTIN/UIN : 29AA<br>State Name: KAR                                                   | NATAKA ,Code: 29                          | Supplier's         | _NUTE1        |           | Other        | Refere           | nce(s)               |             |
|                                                                                       | ,                                         | SUPPLIERS          | S_REF1        |           | OTHER        | 1                | 100(3)               |             |
| Buyer                                                                                 |                                           | Buyer's Ore        | der No        |           | Dated        | 2020             |                      |             |
| BAKGLORE                                                                              | 623501                                    | i<br>Despatch (    | Document No   |           | Delivar      | v Note           | Date                 |             |
| GSTIN/UIN : 33A                                                                       | BCI2764F003                               | 101                |               |           | 26/07/       | 2020             |                      |             |
| State Name TAM                                                                        | IL NADU ,Code :33                         | Despatch T         | Fhrough<br>1  |           | Destina<br>1 | ation            |                      |             |
|                                                                                       |                                           | Terms Of I         | Delivery      |           |              |                  |                      |             |
|                                                                                       |                                           | TERM1              |               |           |              |                  |                      |             |
| AckNo No : 11201                                                                      | 0001425717                                |                    |               |           |              |                  |                      |             |
| ACK Date : 2020-                                                                      | U9-U8 U9:44:UU                            | bf0f0hE0E0         | 6-112700407-0 | 000d0000  | Alder        | 10               |                      |             |
| SINo Description                                                                      | norasioses                                | 06860018101        | De113/9042/82 | oueau889b | Pat-         | a<br>P           | Amount               |             |
| 1 Description                                                                         | or pervices                               |                    | 9971          | Quantity  | Kate         | rer              | Amount               | 10          |
|                                                                                       | r                                         |                    | 9971          |           |              |                  |                      | 11          |
| 3 Description1                                                                        |                                           |                    | 9971          |           |              |                  |                      | 10          |
|                                                                                       | r                                         |                    | 9971          |           |              |                  |                      | 1           |
| Total                                                                                 |                                           |                    |               |           |              |                  |                      | 236.00      |
| Amount Chargal                                                                        | ole :                                     |                    |               |           |              |                  |                      | 236.00      |
|                                                                                       |                                           |                    | Integrat      | ed Tax    |              |                  |                      |             |
| HSN/SAC                                                                               | Taxable Value                             | Rat<br>10          | e<br>)        | Amou      | int          | 10               | Total Tax            | Amount      |
| 9971                                                                                  | 10                                        | 0 18               | 3             |           |              | 18               | -                    | 1           |
|                                                                                       |                                           | 1                  |               |           |              |                  |                      |             |
|                                                                                       |                                           | <u> </u>           |               |           |              | 20.00            |                      | 20.00       |
|                                                                                       | 000.00                                    |                    |               |           |              | 36.00            |                      | 36.00       |
| Total<br>Tax Amount :                                                                 | 200.00                                    |                    |               |           |              |                  |                      | 36.00       |
| Total<br>Tax Amount :<br>Declaration<br>We declare that this<br>described and that al | 200.00                                    | f the goods        | for BUREAU    | of Indian | STANDA       | RDS(20-          | 21)<br>rised Signato | 36.00<br>ry |
| Total<br>Tax Amount :<br>Declaration<br>We declare that this<br>described and that al | 200.00<br>nvoice shows the actual price o | f the goods<br>:t. | for BUREAU    | of Indian | STANDA       | RDS(20-<br>Autho | 21)<br>rised Signato | 36.00<br>ry |

### 4. Update

| Step 1 | : | Click on "Update" menu icon.                |        |  |
|--------|---|---------------------------------------------|--------|--|
|        |   | ExpressTXR E-invoice                        | v1.0.U |  |
|        |   | Σ 📝 🛞 😣                                     |        |  |
|        |   | Import Reports Update EXit                  |        |  |
| Step 2 | : | Click on "Create/Update - Settings" button. |        |  |

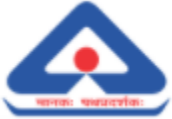

|          | ExpressTXR E-invoice                    | v1.0.U                                     |
|----------|-----------------------------------------|--------------------------------------------|
|          | 🚬 📝 🌐 😣                                 |                                            |
|          | Import Reports Update EXit              |                                            |
|          |                                         | Update/Create Settings                     |
|          |                                         | 1. Create/Update - Settings                |
|          |                                         | 0. Exit                                    |
| Step 3 : | To create OR update, select the o       | corresponding radio button.                |
|          |                                         |                                            |
|          | Express IXR E-Invoice                   | Settings                                   |
|          | Create                                  | ⊖ Update                                   |
|          | Seller Gstn                             | : 29AAC12764F000                           |
|          | Seller LgINm                            | : BUREAU OF INDIAN STANDARDS               |
|          | Seller Address1                         | : 9 BAHADUR SHAH ZAFAR MARG                |
|          | Seller Location                         | : NEW DELHI                                |
|          | Seller Pin                              | : 560064                                   |
|          | Seller State Code                       | : 29                                       |
|          |                                         | CREATE EXIT                                |
|          |                                         |                                            |
|          | Enternalise details as many training to | the shows some on distance "Consta" houtes |

#### 5. Exit

| Step 1 | : | Click on "Exit" button to exit the Utility. |        | ] |
|--------|---|---------------------------------------------|--------|---|
|        |   | ExpressTXR E-invoice                        | v1.0.U |   |
|        |   | Import Reports Update EXit                  |        |   |
| Step 2 | : | A popup shall be displayed.                 |        |   |

P

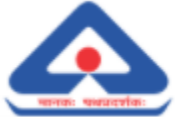

| ExpressTXR E-invoice v1.0.U                                                                                                    | ExpressTXR E-invoice     v1.0.U       Import     Import       Reports     Import       Exit     Exit | ExpressTXR E-invoice        | v1.0.U         |
|----------------------------------------------------------------------------------------------------|----------------------------------------------------------------------------------------------------|-----------------------------|----------------|
| Import       Imports       Imports       Imports       Imports       Imports       Imports       Exit         Import       Reports       Imports       Exit       Exit       Exit       Imports       Imports </th <th>Import Reports Update Exit<br/>Are you sure ?<br/>Yes No</th> <th></th> <th></th> | Import Reports Update Exit<br>Are you sure ?<br>Yes No                                               |                             |                |
| Are you sure ?                                                                                                    | Are you sure ?                                                                                       |                             |                |
| Are you sure ?                                                                                                    | Are you sure ?<br>Yes No                                                                             | Turbour Kehourz Abgage EXit |                |
| Are you sure ?                                                                                                    | Are you sure ?<br>Yes No                                                                             |                             |                |
| Are you sure ?                                                                                                    | Are you sure ?<br>Yes No                                                                             |                             |                |
| Are you sure ?                                                                                                    | Are you sure ?<br>Yes No                                                                             |                             |                |
| Are you sure ?                                                                                                    | Are you sure ?<br>Yes No                                                                             |                             |                |
|                                                                                                    | Yes No                                                                                               |                             | Are you sure ? |

### -----END OF THE DOCUMENT------

Ġ

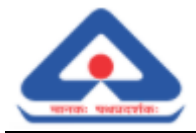

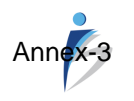

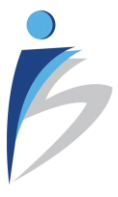

## E-Invoice Offline Utility for B2CS

## INSTALLATION MANUAL

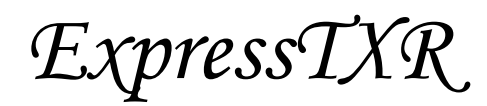

Version 1.0.U

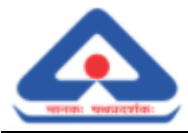

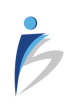

#### **Document Information**

| Project Name: | BIS - E-Invoice Installation Manual for | B2CS                   |            |
|---------------|-----------------------------------------|------------------------|------------|
| Prepared By:  | Saurav Bisht                            | Document Version No:   | V0         |
| Title:        | Mr.                                     | Document Version Date: | 30-09-2020 |
| Reviewed By:  | Sreejith A.S                            | Review Date            |            |

#### **Distribution List**

| From D       | Date | Phone/Fax/Email                  |
|--------------|------|----------------------------------|
| Sreejith A.S |      | sreejith.as@imageinfosystems.com |

| То                      | Action*         | Due Date | Phone/Fax/Email/ Address               |
|-------------------------|-----------------|----------|----------------------------------------|
| Anand Natarajan         | Inform          |          | anand@imageinfosystems.com             |
| Khushbu Singhania       | Inform          |          | khushbu.singhania@imageinfosystems.com |
| BIS Accounts Department | Action Required |          | acct@bis.gov.in                        |

\* Action Types: Approve, Review, Inform, File, Action Required, Attend Meeting, Other (please specify)

### Version History

| Ver. No | Ver. Date  | Revised By | Description       | Filename                                                            |
|---------|------------|------------|-------------------|---------------------------------------------------------------------|
| V0      | 30-09-2020 | SB         | Original Template | IISPL_BIS_E-Invoice_Offline_Utility_Installation_Manual_For_B2CS_V0 |

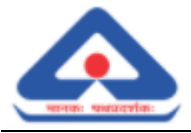

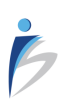

#### **Proprietary Notice**

This document belongs to:

IMAGE INFOSYSTEMS PRIVATE LIMITED B-38, First Floor Kalkaji New Delhi - 110 019 India Tel: +91 11-40536653 Email: <u>info@imageinfosystems.com</u>

All rights reserved. No part of this work/ document or any of its contents, may be reproduced, stored, adopted, transmitted or translated into any language without prior written permission of Image InfoSystems Private Limited.

Due care has been taken to make information available here to be as accurate as possible. However, Image InfoSystems makes no representation or warranties with respect to the content thereof and shall not be held responsible for such omissions whatsoever. Image InfoSystems reserves the right to modify, alter or otherwise change in any manner whatsoever with no obligation to notify any person of such changes.

This document contains forward-looking statements regarding platforms and features supported by various products/ solution described. General availability, price, ordering information, final functions, terms and conditions etc will be provided when actual products are announced. All company names or product names are trademarks or registered trademarks of their respective owners.

All software/ toolkits depicted in this document are the exclusive property of Image InfoSystems. The act of service delivery or any such installation to meet stated objectives by Image Info shall not grant ownership, license, and usage rights to any organization for any of the software/ utilities.

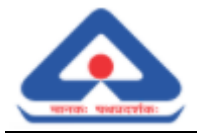

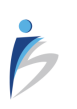

Chapter 1

## Contents

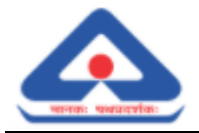

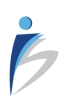

### TABLE OF CONTENTS

| Contents                                                      | 4 |
|---------------------------------------------------------------|---|
| Executive Summary                                             | 6 |
| Installation Process                                          | 8 |
| 1. Prerequisites and Initial Configuration                    | 9 |
| 2. Downloading steps for Offline Utility exe file             | 9 |
| 3. ExpressTXR E-Invoice Offline Utility Installation for B2CS | 9 |
| , ,                                                           |   |

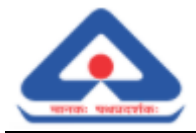

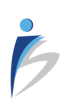

Chapter 2

# **Executive Summary**

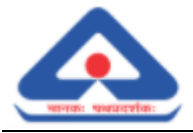

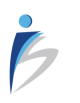

### **Executive Summary**

ExpressTXR - E-Invoicing solution, ensures simplified processing of B2B invoices in the prescribed formats to comply with the regulatory requirements and streamline Invoice processing, improving business efficiency and reduce costs.

This document covers Installation Manual for E-Invoice offline utility for B2CS transactions. The structure of this document is divided into 3 chapters numbered from Chapter 1 to Chapter 3.

The first chapter is the contents page for easy navigation to the contents.

The second chapter explains details of the coverage of all the chapters.

The third chapter details the Installation process.

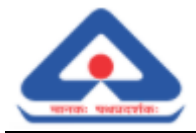

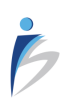

Chapter 3

# **Installation Process**

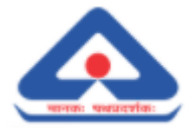

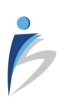

### 1. Prerequisites and Initial Configuration

Following are the systems configuration and details required to install the utility -

- 1. OS: Windows 7 or above
- 2. RAM: 2GB or above
- 3. HDD: Minimum 5GB or above
- 4. Downloaded exe file
  - For 32-bit Operating System ExpressTXR\_B2CS\_QR\_32BIT\_V\_1.0\_U.exe
  - For 64-bit Operating System ExpressTXR\_B2CS\_QR\_64BIT\_V\_1.0\_U.exe

#### 2. Downloading steps for Offline Utility exe file.

- 1. Goto http://www.eccs.in/
- 2. Click on Downloads
- 3. Click on other section download
- To download for 32-bit OS put the name "ExpressTXR\_B2CS\_QR\_32BIT\_V\_1.0\_U.exe" OR

To download for 64-bit OS put the name "ExpressTXR\_B2CS\_QR\_64BIT\_V\_1.0\_U.exe"

#### 3. ExpressTXR E-Invoice Offline Utility Installation for B2CS

Following are the steps for installation of the offline utility by Image InfoSystems team.

Step 1 : For installing on 32-bit Operating System.

Double click on the 'ExpressTXR\_B2CS\_QR\_32BIT\_V\_1.0\_U'.

| 🕼 ExpressTXR_B2CS_QR_32BIT_V_1_0_U | 18-09-2020 04:06 | Application           | 2,40,947 KB |
|------------------------------------|------------------|-----------------------|-------------|
| 100 D                              | 40.00.0000.00.04 | <b>T</b> . <b>D</b> . | 4.175       |
|                                    |                  |                       |             |

Step 2 : Enter the License key.

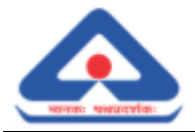

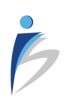

| ExpressTXR B2CS QR 32BIT V 1 0 U Setup |         |
|----------------------------------------|---------|
|                                        |         |
|                                        |         |
|                                        |         |
| Enter License Key                      |         |
|                                        |         |
|                                        |         |
|                                        |         |
| Cancel Nullsoft Install System v3.06.1 | Install |

Click on "Install" button.

NOTE: Licence key is the registered GSTIN for production, For sandbox testing use the shared GSTIN.

Step 3 : Installing Setup process shall initiate.

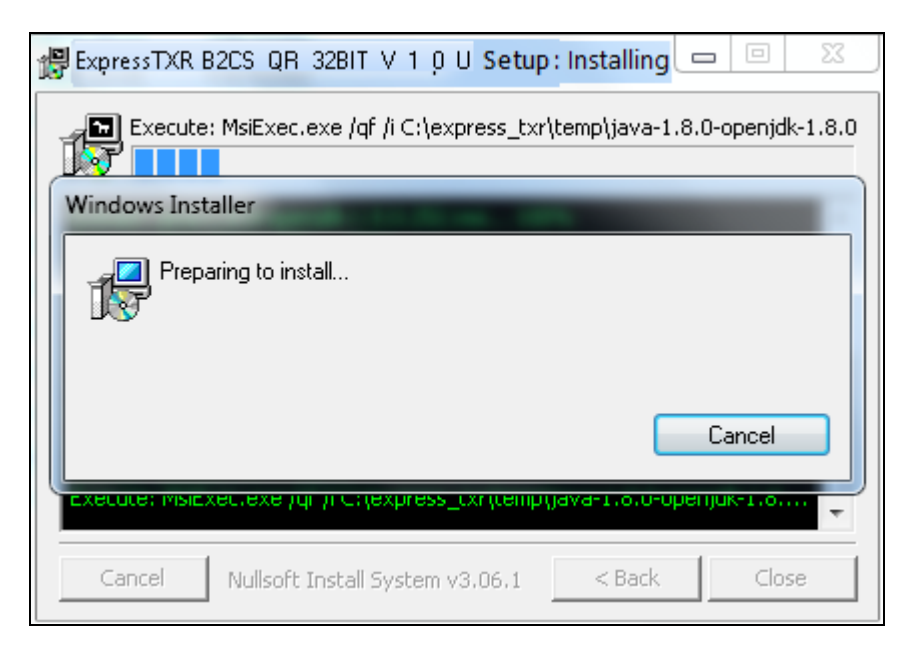

Step 4 Next Java installation setup wizard shall appear.

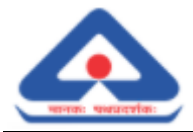

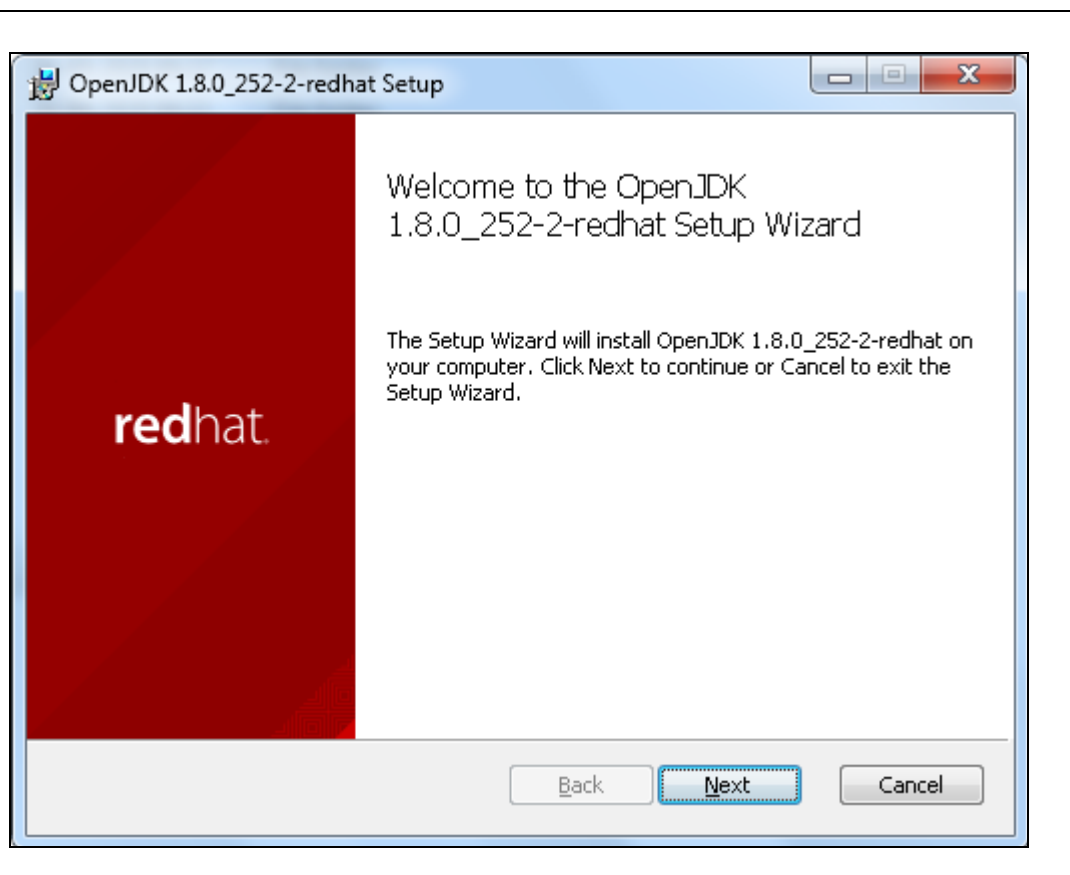

Click on "Next" button.

#### Step 5 : Accept the terms in the license agreement

| DopenJDK 1.8.0_252-2-redhat Setup                                                                                      |
|----------------------------------------------------------------------------------------------------|
| End-User License Agreement                                                                                             |
| Please read the following license agreement carefully                                                                  |
|                                                                                                    |
| The GNU General Public License (GPL)                                                                                   |
| Version 2, June 1991                                                                                                   |
| Copyright (C) 1989, 1991 Free Software Foundation, Inc.<br>59 Temple Place, Suite 330, Boston, MA 02111-1307 USA       |
| Everyone is permitted to copy and distribute verbatim copies of this license document, but changing it is not allowed. |
| Preamble                                                                                                    |
| The licenses for most software are designed to take away your freedom 🔻                                                |
| I accept the terms in the License Agreement                                                                            |
| Print Back Next Cancel                                                                                                 |

BIS - E-Invoice - Installation Manual For B2CS

B

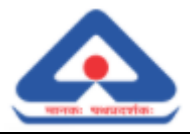

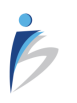

Step 6 : After accepting the license terms, click on "Next" button.

| B OpenJDK 1.8.0_252-2-redhat Setup                                                                                     | x    |
|----------------------------------------------------------------------------------------------------|------|
| End-User License Agreement                                                                                             |      |
| Please read the following license agreement carefully                                                                  |      |
|                                                                                                    |      |
| The GNU General Public License (GPL)                                                                                   | •    |
| Version 2, June 1991                                                                                                   |      |
| Copyright (C) 1989, 1991 Free Software Foundation, Inc.<br>59 Temple Place, Suite 330, Boston, MA 02111-1307 USA       |      |
| Everyone is permitted to copy and distribute verbatim copies of this license document, but changing it is not allowed. |      |
| Preamble                                                                                                    |      |
| The licenses for most software are designed to take away your freedom                                                  | Ŧ    |
| ☑ I accept the terms in the License Agreement                                                                          |      |
| Print Back Next Car                                                                                                    | ncel |

Step 7 : A Custom Setup wizard shall appear. Click on OpenJDK Runtime.

| B OpenJDK 1.8.0_252-2-redhat Setup                                                                                                    |                                                                                                    |
|----------------------------------------------------------------------------------------------------|----------------------------------------------------------------------------------------------------|
| <b>Custom Setup</b><br>Select the way you want features to be installed.                                                                                                    |                                                                                                    |
| Click the icons in the tree below to change the wa                                                                                                    | y features will be installed.                                                                                                    |
| Image: OpenJDK Runtime       Image: OpenJFX Runtime       Image: OpenJFX Runtime <t< td=""><td>OpenJDK 8 runtime files.</td></t<> | OpenJDK 8 runtime files.                                                                                                    |
|                                                                                                    | This feature requires 110MB on<br>your hard drive. It has 4 of 7<br>subfeatures selected. The<br>subfeatures require 91MB on your<br>hard drive. |
| Location: C:\Program<br>Files\RedHat\java-1.8.0-openjo                                                                                                    | lk-1.8.0.252-2\ Browse                                                                                                    |
| Reset Disk Usage                                                                                                    | Back Next Cancel                                                                                                    |

Step 8

: Click on first option 'Will be installed on local hard drive'

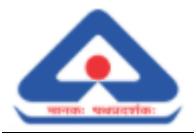

| UpenJDK 1.8.0_252-2-redhat Setup                                                                                                    |
|----------------------------------------------------------------------------------------------------|
| Custom Setup     Select the way you want features to be installed.                                                                                                    |
| Click the icons in the tree below to change the way features will be installed.                                                                                                    |
| Image: OpenJDK Runtime       OpenJDK 8 runtime files.         Image: Will be installed on local hard drive         Image: Bentire feature will be installed on local hard drive         Image: Bentire feature will be installed on local hard drive |
| Location: C:\Program<br>Files\RedHat\java-1.8.0-openjdk-1.8.0.252-2\<br>Browse                                                                                                    |
| Reset Disk Usage Back Next Cancel                                                                                                    |

Step 9 : Click on '+' icon corresponding to 'OpenJDC Runtime' menu to open JDC Runtime files.

| 谩 OpenJDK 1.8.0_252-2-redhat Setup                                                                                                    |                                                                                                    |
|----------------------------------------------------------------------------------------------------|----------------------------------------------------------------------------------------------------|
| <b>Custom Setup</b><br>Select the way you want features to be installed.                                                                                                    | 4                                                                                                    |
| Click the icons in the tree below to change the way                                                                                                    | y features will be installed.                                                                                                    |
| Image: OpenJDK Runtime         Image: OpenJDK Runtime         Image: OpenJDK Runti | OpenJDK 8 runtime files.<br>This feature requires 110MB on<br>your hard drive. It has 4 of 7<br>subfeatures selected. The<br>subfeatures require 91MB on your<br>bard drive. |
| Location: C:\Program<br>Files\RedHat\java-1.8.0-openjd                                                                                                    | k-1.8.0.252-2\                                                                                                    |
| Reset Disk Usage                                                                                                    | Back Next Cancel                                                                                                    |

Step 10 : Click on 'JAVA\_Home Variable' and select the first option 'Will be installed on local hard drive' to set the JAVA\_HOME system environment variable.

Ġ

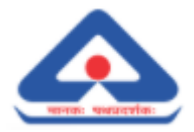

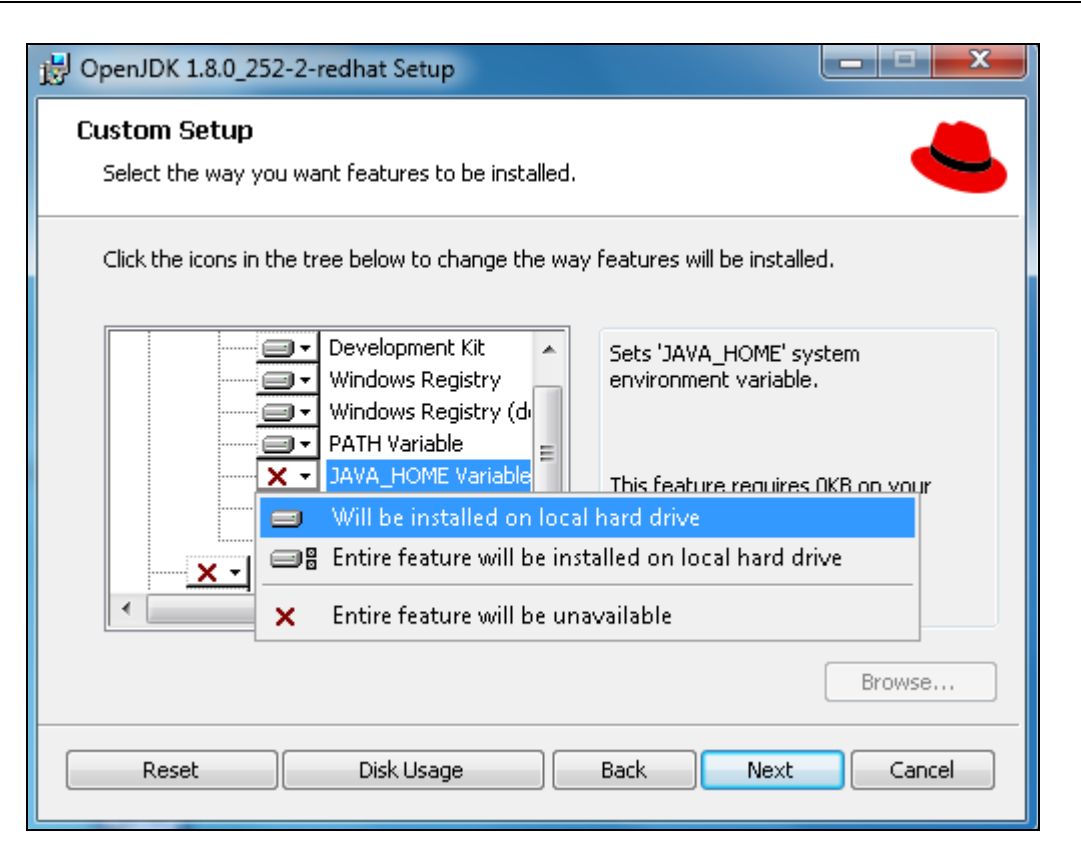

Step 11 : Click on 'REDHET\_JAVE\_HOME' and select the first option 'Will be installed on local hard drive' to set the REDHET\_JAVA\_HOME system environment variable.

| DenJDK 1.8.0_252-2-redhat Setup                                                                                                    |
|----------------------------------------------------------------------------------------------------|
| Custom Setup       Select the way you want features to be installed.                                                                                                    |
| Click the icons in the tree below to change the way features will be installed.                                                                                                    |
| Image: Development Kit       Sets 'REDHAT_JAVA_HOME' system         Image: Windows Registry       environment variable.         Image: Windows Registry       Image: Windows Registry         Image: Windows Registry       Image: Windows Registry |
| Will be installed on local hard drive                                                                                                    |
| Entire feature will be installed on local hard drive                                                                                                    |
| × Entire feature will be unavailable                                                                                                    |
|                                                                                                    |
| Reset Disk Usage Back Next Cancel                                                                                                    |

Step 12 : Click on 'JAR Files Association' and select the first option 'Will be installed on local hard

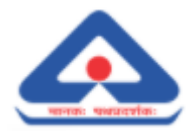

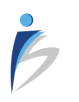

drive' to allow run JAR files.

| B OpenJDK 1.8.0_252-2-redhat Setup                                                                        |                                                                                        |
|----------------------------------------------------------------------------------------------------|----------------------------------------------------------------------------------------|
| Custom Setup<br>Select the way you want features to be installed.                                         | 4                                                                                      |
| Click the icons in the tree below to change the way                                                       | / features will be installed.                                                          |
| Windows Registry (de A<br>PATH Variable<br>JAVA_HOME Variable<br>REDHAT_JAVA_HOM<br>JAR Files Association | Allows to run JAR files from<br>Windows Explorer.<br>This feature requires OKB on your |
| Will be installed on loca                                                                                 | hard drive                                                                             |
| Entire feature will be ins                                                                                | talled on local hard drive                                                             |
| Entire feature will be una                                                                                | available                                                                              |
|                                                                                                    | Browse                                                                                 |
| Reset Disk Usage                                                                                          | Back Next Cancel                                                                       |

Step 13 : Click on 'OpenJFX Runtime' menu and select the first option 'Will be installed on local hard drive' to install OpenJFX and Webkit runtime files.

| B OpenJDK 1.8.0_252-2-redhat Setup                                                                                                    | - 🗆 🗙                 |
|----------------------------------------------------------------------------------------------------|-----------------------|
| Custom Setup<br>Select the way you want features to be installed.                                                                                                    |                       |
| Click the icons in the tree below to change the way features will be installed.                                                                                                    |                       |
| Image: Windows Registry (dit is not supported by the second second se | time files.<br>ORTED. |
| → JAR Files Association = This feature requires 0KB                                                                                                    | on your               |
| 👾 🛲 🛛 Will be installed on local hard drive                                                                                                    |                       |
| Entire feature will be installed on local hard drive                                                                                                    |                       |
| × Entire feature will be unavailable                                                                                                    |                       |
|                                                                                                    | Browse                |
| Reset Disk Usage Back Next                                                                                                    | Cancel                |

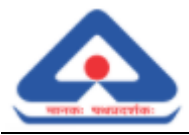

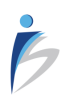

Step 14 : Click on '+' icon corresponding to 'Web Start' menu to open web start files.

| 🛃 OpenJDK 1.8.0_252                | 2-2-redhat Setup                                                                                                    |                                                                                                    |
|------------------------------------|----------------------------------------------------------------------------------------------------|----------------------------------------------------------------------------------------------------|
| Custom Setup<br>Select the way you | u want features to be installed.                                                                                                    | ı. 🤩                                                                                                    |
| Click the icons in th              | ne tree below to change the wa                                                                                                    | vay features will be installed.                                                                                                    |
|                                    | JAR Files Association A<br>penJFX Runtime<br>eb Start                                                                                                | Web Start implementation based on<br>IcedTea-Web open-source project.                                                                         |
|                                    | <ul> <li>JNLP Files Association</li> <li>PATH Variable</li> <li>Keep Settings and Ca</li> <li>Install plugin.jar</li> <li>Indate Notifier</li> </ul> | This feature requires OKB on your<br>hard drive. It has 0 of 4<br>subfeatures selected. The<br>subfeatures require OKB on your<br>hard drive. |
| •                                  | •                                                                                                    |                                                                                                    |
|                                    |                                                                                                    | Browse                                                                                                    |
| Reset                              | Disk Usage                                                                                                    | Back Next Cancel                                                                                                    |

Step 15 : Click on 'JNLP Files Association' and select first option 'Will be installed on local hard drive' to allow to run JNLP files.

| DoenJDK 1.8.0_252-2-redhat Setup                                                                                                    |                                                                                           |
|----------------------------------------------------------------------------------------------------|-------------------------------------------------------------------------------------------|
| <b>Custom Setup</b><br>Select the way you want features to be installed.                                                                                                    |                                                                                           |
| Click the icons in the tree below to change the way fe                                                                                                    | eatures will be installed.                                                                |
| JAR Files Association         Image: Comparison of the system         Image: Comparison of the system <td>Allows to run JNLP files and 'jnlp://'<br/>URLs from web browsers and<br/>Windows Explorer.</td> | Allows to run JNLP files and 'jnlp://'<br>URLs from web browsers and<br>Windows Explorer. |
| 📟 🛛 Will be installed on local h                                                                                                    | ard drive r                                                                               |
| 🖃 🛛 Entire feature will be instal                                                                                                    | led on local hard drive                                                                   |
| 🛛 🔀 🗙 Entire feature will be unava                                                                                                    | ailable                                                                                   |
|                                                                                                    |                                                                                           |
|                                                                                                    | Browse                                                                                    |
| Reset Disk Usage E                                                                                                    | Back Next Cancel                                                                          |

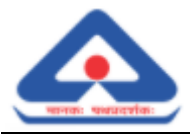

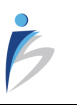

Step 16 : Click on 'Path Variable' and select first option 'Will be installed on local hard drive' to set the PATH system environment variable.

| B OpenJDK 1.8.0_252-2-redhat Setup                                                                                                    | X                                                 |
|----------------------------------------------------------------------------------------------------|---------------------------------------------------|
| Custom Setup<br>Select the way you want features to be installed.                                                                                                    |                                                   |
| Click the icons in the tree below to change the way features will be instal                                                                                                    | led.                                              |
| JAR Files Association       Appends ' <jdk>/we         OpenJFX Runtime       'PATH' system envir         Web Start       Vel Start         JNLP Files Association       This feature require</jdk> | bstart' to the<br>onment<br><u>s OKB on vou</u> r |
| Will be installed on local hard drive                                                                                                    |                                                   |
| 🗙 🚽 🖃 🗄 Entire feature will be installed on local hard o                                                                                                    | frive                                             |
| Entire feature will be unavailable                                                                                                    |                                                   |
|                                                                                                    | Browse                                            |
| Reset Disk Usage Back Next                                                                                                    | Cancel                                            |

Step 17 : Click on 'Keep Settings and Cache' and select first option 'Will be installed on local hard drive'.

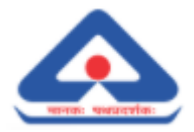

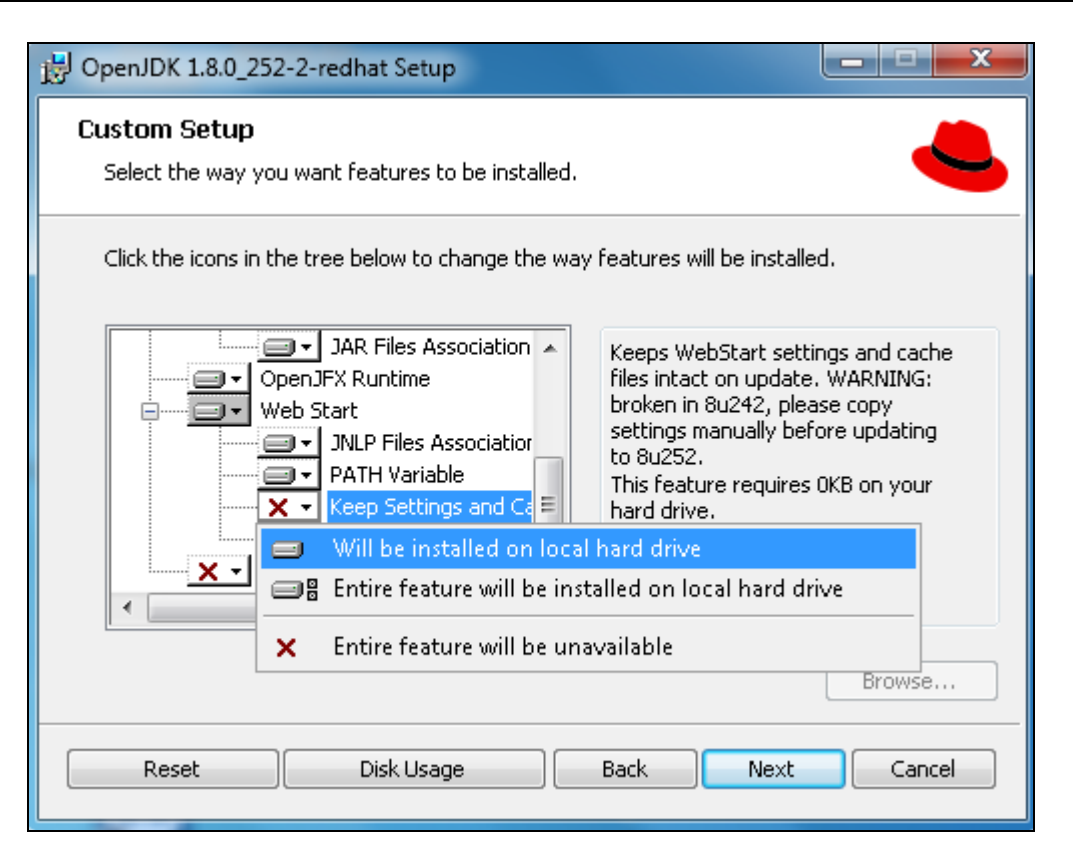

Step 18 : Click on 'Install plugin.jar' and select first option 'Will be installed on local hard drive' to install plugin.jar files.

| OpenJDK 1.8.0_252-2-redhat Setup                                                                                                    |
|----------------------------------------------------------------------------------------------------|
| Custom Setup     Select the way you want features to be installed.                                                                                                    |
| Click the icons in the tree below to change the way features will be installed.                                                                                                    |
| JAR Files Association<br>OpenJFX Runtime<br>Web Start<br>JNLP Files Association<br>PATH Variable<br>Keep Settings and Ca<br>Installs plugin.jar file into<br>' <jdk>/jre/lib/' for compatibility with<br/>third-party applications.<br/>Web-browser plugin implementation<br/>is NOT included.<br/>This feature requires 0KB on your<br/>hard drive.</jdk> |
| Will be installed on local hard drive                                                                                                    |
| Entire feature will be installed on local hard drive                                                                                                    |
| × Entire feature will be unavailable e                                                                                                    |
| Reset Disk Usage Back Next Cancel                                                                                                    |

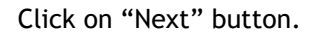

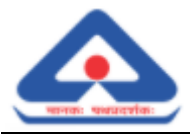

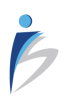

Step 19 : View the Change java destination folder screen.

| UpenJDK 1.8.0_252-2-redhat Setup |                                                 |    |          |       |  |
|----------------------------------|-------------------------------------------------|----|----------|-------|--|
| Change dest<br>Browse to th      | t <b>ination folder</b><br>e destination folder |    |          | ¢     |  |
| Look in:                         | 💣 java-1.8.0-openjdk-1.8.0.252-2                | •  | <b>E</b> | ř     |  |
| Eolder name:                     |                                                 |    |          |       |  |
| C:\Program                       | Files\RedHat\java-1.8.0-openjdk-1.8.0.252-2\    |    |          |       |  |
|                                  |                                                 | ОК | C        | ancel |  |

Step 20 : Change the java destination folder to 'C:\java-1.8.0-openjdk-1.8.0.252\'

| 谩 OpenJDK 1.8.0_252-2-redhat                                  | Setup               |    | ×      |
|---------------------------------------------------------------|---------------------|----|--------|
| Change destination folder<br>Browse to the destination folder | er                  |    |        |
| Look in: 💣 java-1.8.0-                                        | openjdk-1.8.0.252-2 | •  | E 🖄    |
|                                                               |                     |    |        |
|                                                               |                     |    |        |
| Eolder name:                                                  |                     |    |        |
| C:\java-1.8.0-openjdk-1.8.0.                                  | 252\                |    |        |
|                                                               |                     | ОК | Cancel |

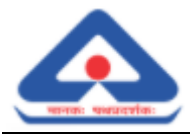

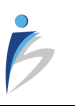

Click on "OK" button to continue.

Step 21 : View the changed java location in C drive.

| B OpenJDK 1.8.0_252-2-redhat Setup                                                                                                    |                                                                                                    |
|----------------------------------------------------------------------------------------------------|----------------------------------------------------------------------------------------------------|
| <b>Custom Setup</b><br>Select the way you want features to be installed.                                                                                                    | 4                                                                                                    |
| Click the icons in the tree below to change the way                                                                                                    | features will be installed.                                                                                                    |
| OpenJDK Runtime     Development Kit     Windows Registry     Windows Registry     Windows Registry (d     PATH Variable     JAVA_HOME Variable     REDHAT_JAVA_HOM     JAR Files Association | OpenJDK 8 runtime files.<br>This feature requires 110MB on<br>your hard drive. It has 7 of 7<br>subfeatures selected. The<br>subfeatures require 91MB on your<br>hard drive. |
| Location: C:\java-1.8.0-openjdk-1.8.0.252                                                                                                    | Browse                                                                                                    |
| Reset Disk Usage                                                                                                    | Back Next Cancel                                                                                                    |

Click on "Next" button to continue.

Step 22 : Click on "Install" button to begin the installation.

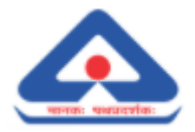

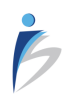

| B OpenJDK 1.8.0_252-2-redhat Setup                                                                                                    | _ <b>D</b> X |
|----------------------------------------------------------------------------------------------------|--------------|
| Ready to install OpenJDK 1.8.0_252-2-redhat                                                                                           |              |
| Click Install to begin the installation. Click Back to review or change any o installation settings. Click Cancel to exit the wizard. | of your      |
| Back Install                                                                                                    | Cancel       |

Step 23 : Installation process shall be initiated.

| B OpenJDK 1.8.0_252-2-redhat Setup                                      | ×      |
|-------------------------------------------------------------------------|--------|
| Installing OpenJDK 1.8.0_252-2-redhat                                   |        |
| Please wait while the Setup Wizard installs OpenJDK 1.8.0_252-2-redhat. |        |
| Status:                                                                 |        |
|                                                                         |        |
|                                                                         |        |
|                                                                         |        |
|                                                                         |        |
| Back Next                                                               | Cancel |

Step 24 : Once the installation process completed click on "Finish" button.

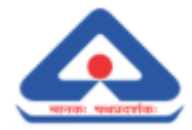

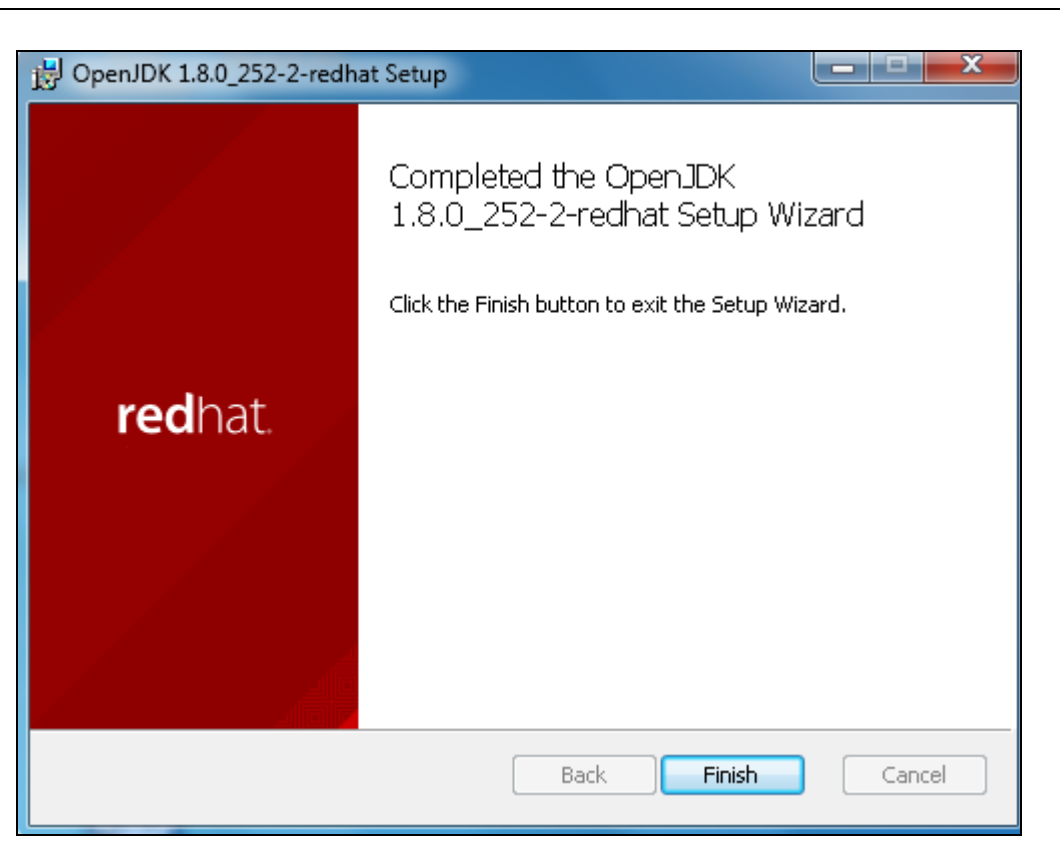

Step 25 : Next Command Prompt window shall be displayed.

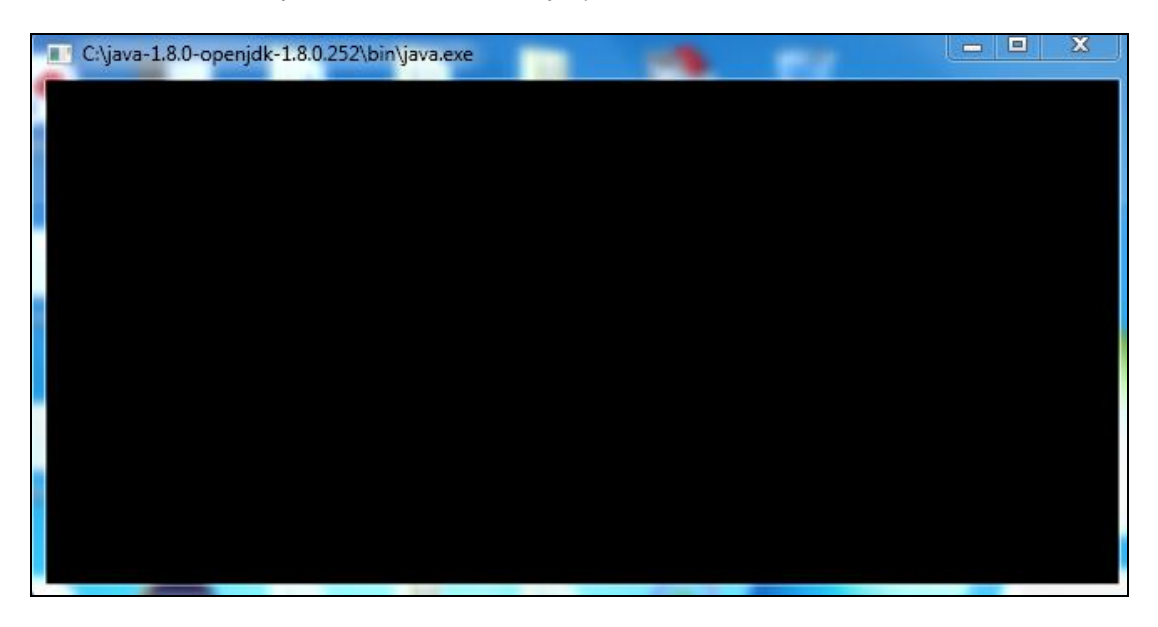

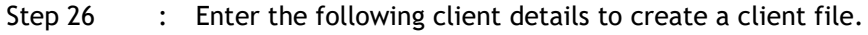

B

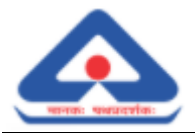

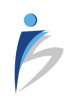

## ExpressTXR Einvoice BIS B2CS Creator

|              | KEY | VALUE           |  |
|--------------|-----|-----------------|--|
| Seller_Gstin |     | 29AABCI2764F000 |  |
| Seller_LglNm |     |                 |  |
| Seller_Addr1 |     |                 |  |
| Seller_Loc   |     |                 |  |
| Seller_Pin   |     |                 |  |
| Seller Stcd  |     |                 |  |
|              |     |                 |  |
| ile Name :   |     |                 |  |

#### Step 27 : Enter the file name.

| pressT       | XR Einvoice | e BIS B2CS Creator         |
|--------------|-------------|----------------------------|
|              |             |                            |
|              | KEY         | VALUE                      |
| Seller_Gstin |             | 29AABCI2764F000            |
| Seller_LglNm |             | BUREAU OF INDIAN STANDARDS |
| Seller_Addr1 |             | 9 BAHADUR SHAH ZAFAR MARG  |
| Seller_Loc   |             | NEW DELHI                  |
| Seller_Pin   |             | 560064                     |
| Seller_Stcd  |             | 29                         |
|              |             |                            |
| File Name :  | Settings    |                            |
|              | Create      | Exit                       |

Click on "Create" button.

Step 28 : 'File created' message shall be displayed.

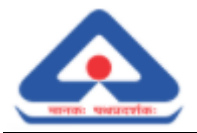

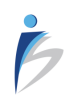

# ExpressTXR Einvoice BIS B2CS Creator

| KEY                                  | VALUE                      |
|--------------------------------------|----------------------------|
| Seller_Gstin                         | 29AABCI2764F000            |
| Seller_LglNm                         | BUREAU OF INDIAN STANDARDS |
| Seller<br>Seller<br>Seller<br>Seller | File Created !             |
| ile Name : Settings                  | reate Exit                 |

#### Step 29 : Click on "Exit" button.

| Ex | pressTX     | (R Einvoice | BIS B2CS Creator |  |
|----|-------------|-------------|------------------|--|
|    |             |             |                  |  |
|    |             | KEY         | VALUE            |  |
|    |             |             |                  |  |
|    |             |             |                  |  |
|    |             |             |                  |  |
|    |             |             |                  |  |
|    | File Name : |             |                  |  |
|    |             | Create      | Exit             |  |

Step 30 : ExpressTXR B2CS QR 32bit V1.0.U Setup is complete.

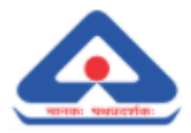

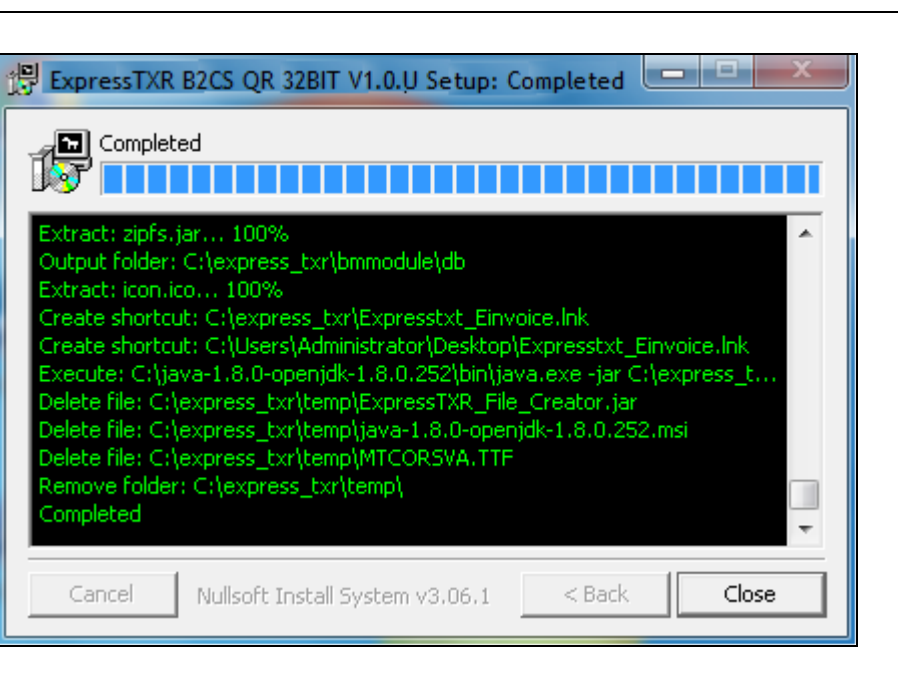

Click on "Close" button.

Step 31 : A shortcut icon for B2CS utility shall be created in desktop.

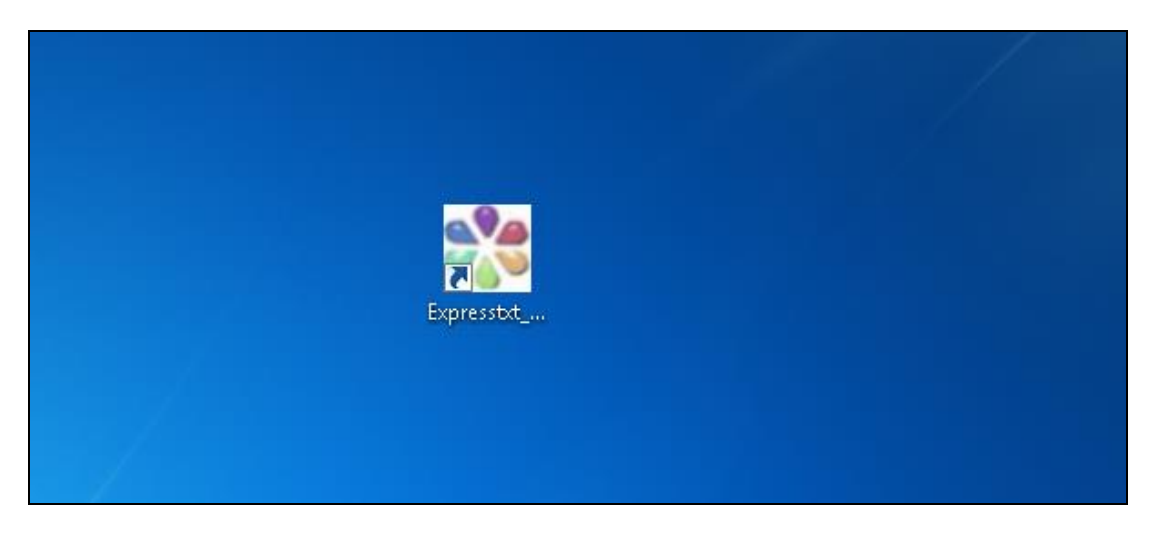

-----END OF THE DOCUMENT------

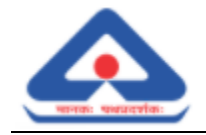

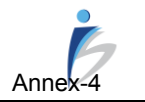

## Job Card - E-Invoicing Offline Utility For B2CS

This document consists step wise process of upload B2CS invoice data, QR Code generation, search reports and create / update settings.

#### 1. Upload & QR Code Generation

Step 1 : Click on E-Invoice Utility Icon available on desktop.

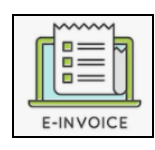

Note: This is a sample utility icon for the user understanding.

- Step 2 : Application menu shall be displayed with following functionality.
  - 1. Import
  - 2. Reports
  - 3. Update
  - 4. Exit

| Expr        | ExpressTXR E-invoice B2CS |              |      | v1.0.U |
|-------------|---------------------------|--------------|------|--------|
| 2<br>Import | <b>Peports</b>            | ()<br>Update | EXit |        |
|             |                           |              |      |        |

Step 3 : Click on "Import" menu icon. Following options shall be displayed as shown in below screen.

| ExpressTXR E-invoice B2CS |         |          | v1.0.U |                             |  |
|---------------------------|---------|----------|--------|-----------------------------|--|
| Import                    | Reports | Update   | EXit   |                             |  |
| 2.4                       | 2-1     | <u>-</u> | EM     |                             |  |
|                           |         |          |        | Upload & QR code Generation |  |
|                           |         |          |        | 1. Upload, Create QR Code   |  |
|                           |         |          |        |                             |  |
|                           |         |          |        | 0. Exit                     |  |
|                           |         |          |        |                             |  |

- Step 4 : Click on "1.Upload, Create QR Code" option.
- Step 5 : Following page shall be displayed. Click on "Browse" button to browses and upload a file.

| ExpressTXR E-invoice B2CS                    | Import Data |
|----------------------------------------------|-------------|
| Choose File Browse Sample File Download Exit |             |
|                                              |             |

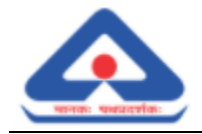

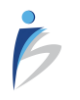

Click on "Sample File Download" button to download the sample file in (xls / xlsx)

Click on "Exit" button to exit the module.

Step 6 : Search for the file to upload.

| ExpressTXR E-invoice B2CS                    | Import Data |
|----------------------------------------------|-------------|
| Choose File Browse Sample File Download Exit |             |
|                                              |             |
| Look In: 📑 administrator                     | -           |
|                                              |             |
|                                              |             |
|                                              |             |
| File <u>N</u> ame:                           |             |
| Files of <u>Type</u> : Importable Files      | ▼           |
|                                              | Import Exit |

Step 7 : Select the file to upload and click on "Import" button.

| Express                | TXR E-invoice B2CS               | Import Data                                                                                                    |
|------------------------|----------------------------------|----------------------------------------------------------------------------------------------------|
| Choose File            | Browse Sample File Download Exit |                                                                                                    |
|                        |                                  |                                                                                                    |
| Look In: S             | ample Files                      | <ul><li>▼ (1)</li><li>(1)</li><li>(1)</li></ul> |
| Sample_v4_             | B2CS_CN.xls<br>B2CS_IGST.xlsx    |                                                                                                    |
| File <u>N</u> ame:     | Sample_v4_B2CS_IGST.xlsx         |                                                                                                    |
| Files of <u>T</u> ype: | All Files                        | •                                                                                                    |
|                        |                                  | Import Exit                                                                                                    |

Step 8 : View the imported file details.

| A             | В             | С               | D           | E            | F              | G                | Н                |                            |
|---------------|---------------|-----------------|-------------|--------------|----------------|------------------|------------------|----------------------------|
| Supplier_Type | Document_Type | Invoice_NO      | Item_Seq_NO | Invoice_date | Financial_year | Ref_Invoice_NO   | Ref_Invoice_date | Credit/Debit_note_Narratio |
| B2CS          | INV           | 2029OB08B2C1083 | 1           | 26/07/2020   | 20-21          | 2029OB08B2CS0042 | 26/07/2020       | BAKGLORE                   |
| B2CS          | INV           | 2029OB08B2C1083 | 2           | 26/07/2020   | 20-21          | 2029OB08B2CS0042 | 26/07/2020       | BAKGLORE                   |
|               |               |                 |             |              |                |                  |                  |                            |
| B2CS          | INV           | 2029OB08B2C1083 | 2           | 26/07/2020   | 20-21          | 2029OB08B2CS0042 | 26/07/2020       | BAKGLORE                   |

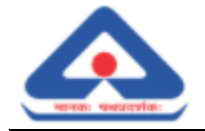

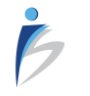

| Reference                        | File Name                  | Attachment                          |
|----------------------------------|----------------------------|-------------------------------------|
| File specification<br>sheet B2CS | File_specification_v6      | File_specification_v<br>6.xlsx      |
| Input File                       | Input_Sample_v4_B2CS_IGST  | Input_Sample_v4_B<br>2CS_IGST.xlsx  |
| Output File                      | Output_Sample_v4_B2CS_IGST | Output_Sample_v4_<br>B2CS_IGST.xlsx |

Step 9 : In background service shall validate the file data and showcase the Status in the same excel file corresponding to each record.

Note: In case of error, user need to view the error details and correct the same in the excel data to reupload.

Step 10 : On successful validation, system shall generate QR Code.

|   | AN    | AO    | AP       | AQ     | AR    | AS     | AT | AU       | AV       | AW | AX | AY | AZ | BA | BB |
|---|-------|-------|----------|--------|-------|--------|----|----------|----------|----|----|----|----|----|----|
|   | DESPA | DESPA | DELIVE   | DESTIN | TERMS | COUNTR | RY | STATUS   | 5        |    |    |    |    |    |    |
|   | 101   | THROU | 26/07/20 | 1      | TERM1 |        |    | Report G | enerated |    |    |    |    |    |    |
| I | 102   | THROU | 26/07/20 | 2      | TERM2 |        |    | Report G | enerated |    |    |    |    |    |    |
| ľ |       |       |          |        |       |        |    |          |          |    |    |    |    |    |    |

Note: Status shall be updated in the same excel uploaded earlier in "Status" column. In case of error, user need to view the error details and correct the same in the excel data to reupload.

Step 11 : Invoice shall be generated with QR Code.

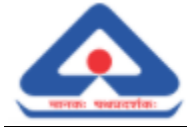

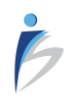

|                                                                     |                                                                                                    | Tax                | Invoice          |          |               |         |                  |  |
|---------------------------------------------------------------------|----------------------------------------------------------------------------------------------------|--------------------|------------------|----------|---------------|---------|------------------|--|
| BUREAU OF INDIA                                                     | N STAND ARD S(20-21)                                                                                                    | 0                  |                  | Dated    | 0.20          |         |                  |  |
| 9 BAHADUR SHAH 2                                                    | ZAFAR MARG                                                                                                    | 2029OBC            | Note             |          | Mode/Te       | 020     | f Payment        |  |
| GSTIN/UIN : 29AAB                                                   | CI2764F000                                                                                                    | DELIVER            | Y_NOTE1          |          | MODE 1        |         | in a gine in     |  |
| State Name: KARN                                                    | ATAKA ,Code: 29                                                                                                    | Supplier's         | s Ref            |          | Other R       | e ferer | nce(s)           |  |
|                                                                     |                                                                                                    | SUPPLIE            | RS_REF1          |          | OTHER1        |         |                  |  |
| Consignee<br>MY BANK LIMITED                                        |                                                                                                    | Buyers O           | rder No          |          | 26/07/2       | 0 20    |                  |  |
| H NO 1441 GAT N                                                     | 0 921                                                                                                    | Despatch           | Document No      |          | Delivary      | Note    | Date             |  |
| BAKGLORE                                                            | 623501                                                                                                    | 101                |                  |          | 26/07/2       | 020     |                  |  |
| State Name: TAMIL                                                   | NADU ,Code: 33                                                                                                    | Despatch<br>THROUG | h Through<br>H 1 |          | Destinat<br>1 | ion     |                  |  |
| Buyer(if other than                                                 | n consignee)                                                                                                    | Terms Of           | f Delivery       |          |               |         |                  |  |
| MY BANK LIMITED                                                     |                                                                                                    | TERM1              |                  |          |               |         |                  |  |
| H NO 1441 GAT N                                                     | 0 921                                                                                                    |                    |                  |          |               |         |                  |  |
| BAKGLORE<br>State Name: TAMIL                                       | 623501<br>NADU ,Code: 33                                                                                                    |                    |                  |          |               |         |                  |  |
| SiNo Description O                                                  | fServices                                                                                                    |                    | HSN/SAC          | Quantity | Rate          | Per     | Amount           |  |
| 1 Description1                                                      |                                                                                                    |                    | 9971             |          | •             |         | 100              |  |
| 2 DUTPUT IGST                                                       |                                                                                                    |                    | 9971             |          |               |         | 18               |  |
| 3 Description2                                                      |                                                                                                    |                    | 9971             |          |               |         | 100              |  |
| 4 DUTPUT IGST                                                       |                                                                                                    |                    | 9971             |          |               |         | 18               |  |
| Total                                                               |                                                                                                    |                    |                  |          |               |         | 236.00           |  |
| Amount Chargabl                                                     | e:                                                                                                    |                    |                  |          |               |         | 236.00           |  |
| USUSAC                                                              | Tauch in Malue                                                                                                    |                    | integrate        | ed Tax   |               |         | Tabl Tax in cost |  |
| 9971                                                                | 100                                                                                                    | ĸ                  | 18               | Amou     | nt            | 18      | 19 18            |  |
| 9971                                                                | 100                                                                                                    |                    | 18               |          |               | 18      | 18               |  |
|                                                                     |                                                                                                    |                    | -                |          |               |         |                  |  |
|                                                                     |                                                                                                    |                    |                  |          |               |         |                  |  |
| Total                                                               | 200.00                                                                                                    | 1                  |                  |          | 2             | 36.00   | 36.00            |  |
| Tax Amount :                                                        |                                                                                                    |                    |                  |          |               |         | 36.00            |  |
| De claration<br>We declare that this in<br>described and that all p | Declaration<br>We declare that this invoice shows the actual price of the goods<br>described and that all particulars are true and correct.<br>Authorised Signatory |                    |                  |          |               |         |                  |  |
|                                                                     | This is a Computer Genearted in voice                                                                                                    |                    |                  |          |               |         |                  |  |
|                                                                     |                                                                                                    |                    |                  |          |               |         |                  |  |
|                                                                     |                                                                                                    |                    |                  |          |               |         |                  |  |
|                                                                     |                                                                                                    |                    |                  |          |               |         |                  |  |
|                                                                     |                                                                                                    |                    |                  |          |               |         |                  |  |
|                                                                     |                                                                                                    |                    |                  |          |               | 額       |                  |  |
|                                                                     |                                                                                                    |                    |                  |          |               | 32      | 32.33            |  |
|                                                                     |                                                                                                    |                    |                  |          |               | Ċ,      | 252363           |  |
|                                                                     |                                                                                                    |                    |                  |          |               | H       | s se són         |  |
|                                                                     |                                                                                                    |                    |                  |          |               |         | 120100000000     |  |

#### 2. Reports

Step 1 : Click on "Reports" menu icon.

| Expr           | essT            | XR E           | -invoice B2CS | v1.0.U |
|----------------|-----------------|----------------|---------------|--------|
|                | 2               |                | ×             |        |
| <u>I</u> mport | <u>R</u> eports | <u>U</u> pdate | E <u>X</u> it |        |

Step 2 : To search a report click on "1.Search Report" option.

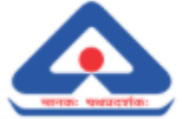

| Expr           | essT            | v1.0.U         |                 |  |
|----------------|-----------------|----------------|-----------------|--|
| $\geq$         | 2               |                | ×               |  |
| <u>I</u> mport | <u>R</u> eports | <u>U</u> pdate | E <u>X</u> it   |  |
|                |                 |                | Reports         |  |
|                |                 |                | 1.Search Report |  |
|                |                 |                | 0. Exit         |  |
|                |                 |                |                 |  |

Step 3 : Enter the Invoice No and click on "Search" button.

| ExpressTXR E-invoice B2CS                     | Search |
|-----------------------------------------------|--------|
| Invoice No.* : 20290B08B2C1083<br>Search Exit |        |

Step 4 : View the searched invoice.

B

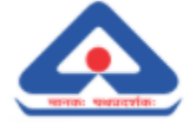

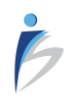

| 1                                                                                                    |                                                                                    | Taxi                | Invoice                               |                |                       |                  |                                                                            |
|----------------------------------------------------------------------------------------------------|------------------------------------------------------------------------------------|---------------------|---------------------------------------|----------------|-----------------------|------------------|----------------------------------------------------------------------------|
| BUREAU OF INDIAN                                                                                                    | N STAND ARD S(20-21)                                                               | Invoice N           | lo                                    |                | Dated                 | 20               |                                                                            |
| 9 BAHADUR SHAH 2                                                                                                    | ZAFAR MARG                                                                         | 2029OBC<br>Delivery | Note                                  |                | 26/07/20              | 20               | f Payment                                                                  |
| GSTIN/UIN : 29AAP                                                                                                    | CI2764F000                                                                         | DELIVER             | Y_NOTE1                               |                | MODE 1                | 115 0            | raymen                                                                     |
| State Name: KARN                                                                                                    | ATAKA ,Code: 29                                                                    | Supplier's          | s Ref                                 |                | Other Re              | ferer            | ice(s)                                                                     |
|                                                                                                    |                                                                                    | SUPPLIER            | RS_REF1                               |                | OTHER1                |                  |                                                                            |
| MY BANK LIMITED                                                                                                    |                                                                                    | 1                   | idel No                               |                | 26/07/20              | 20               |                                                                            |
| H NO 1441 GAT N                                                                                                    | 0 921                                                                              | Despatch            | Document No                           |                | Delivary N            | lote I           | Date                                                                       |
| BAKGLORE                                                                                                    | 623501                                                                             | 101                 | Three at                              |                | 26/07/20              | 20               |                                                                            |
| State Name: TAMIL                                                                                                    | . NADU , Code: 33                                                                  | THROUG              | H1                                    |                | 1                     | m                |                                                                            |
| Buyer(if other than                                                                                                  | n consignee)                                                                       | Terms Of            | f Delivery                            |                |                       |                  |                                                                            |
| MY BANK LIMITED                                                                                                    | 0.921                                                                              | TERM1               |                                       |                |                       |                  |                                                                            |
|                                                                                                    |                                                                                    |                     |                                       |                |                       |                  |                                                                            |
| State Name: TAMIL                                                                                                    | 623501<br>NADU ,Code: 33                                                           |                     |                                       |                |                       |                  |                                                                            |
| SiNo Description O                                                                                                   | fServices                                                                          |                     | HSN/SAC                               | Quantity       | Rate                  | Per              | Amount                                                                     |
| 1 Description                                                                                                    |                                                                                    |                     | 9971                                  |                |                       |                  | 100                                                                        |
| 2. DUTPUT IGST                                                                                                    |                                                                                    |                     | 9971                                  |                |                       |                  | 18                                                                         |
| 3 Description2                                                                                                    |                                                                                    |                     | 9971                                  |                |                       |                  | 100                                                                        |
| 4 DUTPUT IGST                                                                                                    |                                                                                    |                     | 9971                                  |                |                       |                  | 18                                                                         |
| Total                                                                                                    |                                                                                    |                     |                                       |                |                       |                  | 236.00                                                                     |
| Amount Chargabl                                                                                                    | e:                                                                                 |                     |                                       |                |                       |                  | 236.00                                                                     |
| HENRAC                                                                                                    | Taxab la Value                                                                     | <u> </u>            | in te grate                           | dTax           |                       | _                | Total Tax Amount                                                           |
| 1 11219/2/014                                                                                                    | I double by value of                                                               |                     | 350                                   | Amount         | 17                    |                  |                                                                            |
| 9971                                                                                                    | 100                                                                                | ĸ                   | ate<br>18                             | Amour          | nt                    | 18               | 18                                                                         |
| 9971<br>9971                                                                                                    | 100<br>100                                                                         | ĸ                   | ate<br>18<br>18                       | Amour          | ht                    | 18<br>18         | 18<br>18                                                                   |
| 9971<br>9971                                                                                                    | 100                                                                                |                     | ate<br>18<br>18                       | Amour          | ht                    | 18<br>18         | 18<br>18                                                                   |
| 9971<br>9971                                                                                                    | 100                                                                                |                     | ate<br>18<br>18                       | Amour          | 11                    | 18               | 18                                                                         |
| 9971<br>9971<br>Total                                                                                                | 100<br>100<br>200.00                                                               |                     | ano<br>18<br>18                       | Amour          | nt<br>3(              | 18<br>18<br>6.00 | 18<br>18<br>36.00                                                          |
| 9971<br>9971<br>Total<br>Tax Amount :                                                                                | 100<br>100<br>200.00                                                               |                     | ase<br>18<br>18                       | Amour          | 3(                    | 18<br>18<br>6.00 | 18<br>18<br>36.00<br>36.00                                                 |
| 9971<br>9971<br>Total<br>Total<br>Tax Amount :<br>Declaration<br>We declare that this im                             | 100<br>100<br>200.00<br>voice shows the actual price of                            | the goods           | 18                                    | Amour<br>for t | 30<br>30<br>BUREAU OI | 18<br>18<br>6.00 | 18<br>18<br>36.00<br>36.00<br>14N STANDARDS(20-21)<br>Authorised Signatory |
| Total<br>Total<br>Total<br>Tex Amount :<br>Declaration<br>We declare that this im<br>described and that all p        | voice shows the actual price of<br>articulars are true and correct<br>This is a C  | the goods           | 18<br>18                              | Amour<br>for I | 3(<br>BUREAU OF       | 18<br>18<br>8.00 | 18<br>18<br>36.00<br>36.00<br>IAN STANDARDS(20-21)<br>Authorised Signatory |
| Total<br>Total<br>Total<br>Tax Amount :<br>Declaration<br>We declare that this im<br>described and that all p        | voic e shows the actual price of<br>articulars are true and correct<br>This is a C | the goods           | 18<br>18<br>18<br>5enearted In voi ce | Amour<br>for t | 34<br>BUREAU OF       | 18<br>18<br>8.00 | 18<br>18<br>36.00<br>36.00<br>IAN STANDARDS(20-21)<br>Authorised Signatory |
| 9971<br>9971<br>Total<br>Tax Amount :<br>Declaration<br>We declare that this im<br>described and that all p          | voice shows the actual price of<br>articulars are true and correct<br>This is a C  | the goods           | 18<br>18<br>18<br>5enearted in voi ce | Amour<br>for i | 34<br>BUREAU OI       | 18<br>18<br>8.00 | 18<br>18<br>36.00<br>36.00<br>IAN STANDARDS(20-21]<br>Authorised Signatory |
| 9971<br>9971<br>Total<br>Tax Amount :<br>Declaration<br>We declare that this im<br>described and that all p          | voice shows the actual price of<br>articulars are true and correct<br>This is a C  | the goods           | 18<br>18<br>18                        | Amour<br>for I | 30<br>BUREAU OI       | 18<br>18<br>8.00 | 18<br>18<br>36.00<br>36.00<br>IAN STANDARDS(20-21]<br>Authorised Signatory |
| 9971<br>9971<br>Total<br>Tax Amount :<br>Declaration<br>We declare that this im<br>described and that all p          | voice shows the actual price of<br>articulars are true and correct<br>This is a Co | the goods           | Jane 18<br>18                         | Amour<br>for I | 30<br>BUREAU OI       | 18<br>18<br>8.00 | 18<br>18<br>36.00<br>36.00<br>IAN STANDARDS(20-21)<br>Authorised Signatory |
| 9971<br>9971<br>Total<br>Total<br>Tax Amount :<br>Declaration<br>We declare that this im<br>described and that all p | voice shows the actual price of<br>articulars are true and correct<br>This is a G  | the goods           | ane<br>18<br>18                       | for I          | 30<br>BUREAU OF       | 18<br>18<br>6.00 | 18<br>18<br>36.00<br>36.00<br>IAN STANDARDS(20-21)<br>Authorised Signatory |
| 9971<br>9971<br>Total<br>Total<br>Tax Amount :<br>Declaration<br>We declare that this im<br>We declare that this im  | voice shows the actual price of<br>articulars are true and correct<br>This is a C  | the goods           | I8<br>18<br>5enearted in voi ce       | for I          | 30<br>BUREAU OF       | 18<br>18<br>8.00 | 18<br>18<br>36.00<br>36.00<br>36.00<br>Authorised Signatory                |
| 9971<br>9971<br>Total<br>Total<br>Tax Amount :<br>Declaration<br>We declare that this im<br>described and that all p | voice shows the actual price of<br>articulars are true and correct<br>This is a C  | the goods           | 18<br>18<br>5enearted in voi ce       | for I          | 30<br>BUREAU OF       | 18<br>18<br>8.00 | 18<br>18<br>36.00<br>36.00<br>36.00<br>Authorised Signatory                |
| Declaration<br>We declare that this im<br>described and that all p                                                   | voice shows the actual price of<br>articulars are true and correct<br>This is a C  | the goods           | aw<br>18<br>18                        | for I          | 30<br>BUREAU O        | 18<br>18<br>8.00 | 18<br>18<br>36.00<br>36.00<br>IAN STANDARDS(20-21)<br>Authorised Signatory |

### 3. Update

Step 1 : Click on "Update" menu icon.

| Expr   | essT.           | XR E   | -invoice B2CS | v1.0.U |
|--------|-----------------|--------|---------------|--------|
| Import | <b>R</b> eports | Update | Exit          |        |

Step 2 : Click on "1. Create/Update - Settings" button.

|                       |                             | Ġ      |
|-----------------------|-----------------------------|--------|
| ExpressTXR E-i        | nvoice B2CS                 | v1.0.U |
| Import Reports Update | Exit                        |        |
|                       | Update/Create Settings      |        |
|                       | 1. Create/Update - Settings |        |
|                       | 0. Exit                     |        |

Step 3 : To create OR update, select the corresponding radio button.

| ExpressTXR E-invoice | B2CS Settings               |   |
|----------------------|-----------------------------|---|
| 🔾 Create             | Opdate                      |   |
| Seller Gstn          | : 29AABCI2764F000           | - |
| Seller LgINm         | BUREAU OF INDIAN STANDARDS  |   |
| Seller Address 1     | : 9 BAHADUR SHAH ZAFAR MARG |   |
| Seller Location      | : NEW DELHI                 |   |
| Seller Pin           | : 560064                    |   |
| Seller State Code    | : 29                        |   |
|                      | UPDATE EXIT                 | ] |

Enter the details as mentioned in the above screen and click on "Update" button.

#### 4. Exit

Step 1 : Click on "Exit" button to exit from the Utility.

| ExpressTXR E-invoice B2CS |                 |        | -invoice B2CS | v1.0.U |
|---------------------------|-----------------|--------|---------------|--------|
| Import                    | <b>P</b> eports | Update | EXit          |        |

Step 2 : A popup shall be displayed.

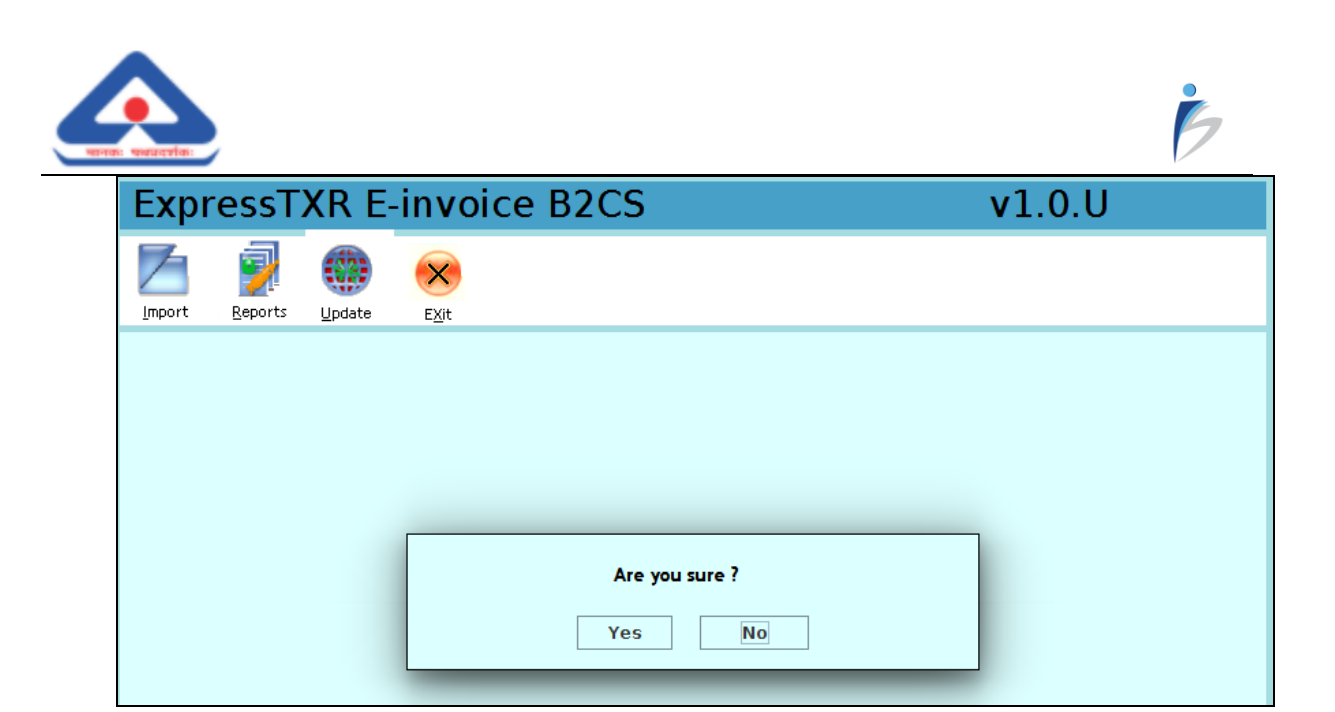

Click on "Yes" button to exit from the utility.

-----END OF THE DOCUMENT------